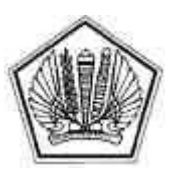

KEMENTERIAN KEUANGAN REPUBLIK INDONESIA DIREKTORAT JENDERAL PAJAK

LAMPIRAN I

SURAT EDARAN DIREKTUR JENDERAL PAJAK NOMOR SE-11/PJ/2016

TENTANG

PANDUAN TEKNIS PENERAPAN SISTEM PEMBAYARAN PAJAK SECARA ELEKTRONIK

LAMPIRAN I Surat Edaran Direktur Jenderal Pajak Nomor : SE-11/PJ/2016 Tanggal : 30 Maret 2016

## PANDUAN TEKNIS PEMBUATAN KODE BILLING OLEH WAJIB PAJAK

A. Kanal Pembuatan Kode Billing

Proses pembayaran pajak secara elektronik terdiri dari dua proses utama, yaitu pembuatan Kode *Billing* (*create billing*), dan pembayaran pajak menggunakan Kode *Billing* (*payment*). Wajib Pajak dapat membuat Kode *Billing* atas kewajiban pajak tertentu sesuai dengan jenis kepesertaan Wajib Pajak (Badan, Bendaharawan, atau Orang Pribadi) melalui kanal-kanal sebagai berikut:

1. Aplikasi Billing DJP:

2.

1.

- a. <u>https://sse.pajak.go.id</u>
- b. <u>https://sse2.pajak.go.id</u>
- c. <u>https://billing-djp.intranet.pajak.go.id</u>
- Bank/pos persepsi atau pihak yang ditunjuk DJP:
- a. Customer Service/Teller bank/pos persepsi
- b. SMS ID Billing
- c. Internet Banking
- B. Pembuatan Kode Billing melalui Aplikasi Billing DJP
  - Melalui https://sse.pajak.go.id
  - a. Registrasi User Account Bila sudah melakukan registrasi dan memperoleh PIN, lewati proses ini dan langsung lakukan proses pembuatan Kode Billing (lihat bagian c). Bila sudah melakukan registrasi namun lupa kode PIN, lakukan proses recovery lupa PIN (lihat bagian b). Langkah-langkah registrasi user account adalah sebagai berikut:
    - i. Menggunakan PC/Gadget yang terhubung dengan internet, buka laman (*website*) <u>https://sse.pajak.go.id</u> pada *browser.*
    - ii. Klik pada tautan (*link*) "Daftar Baru", akan muncul menu registrasi.

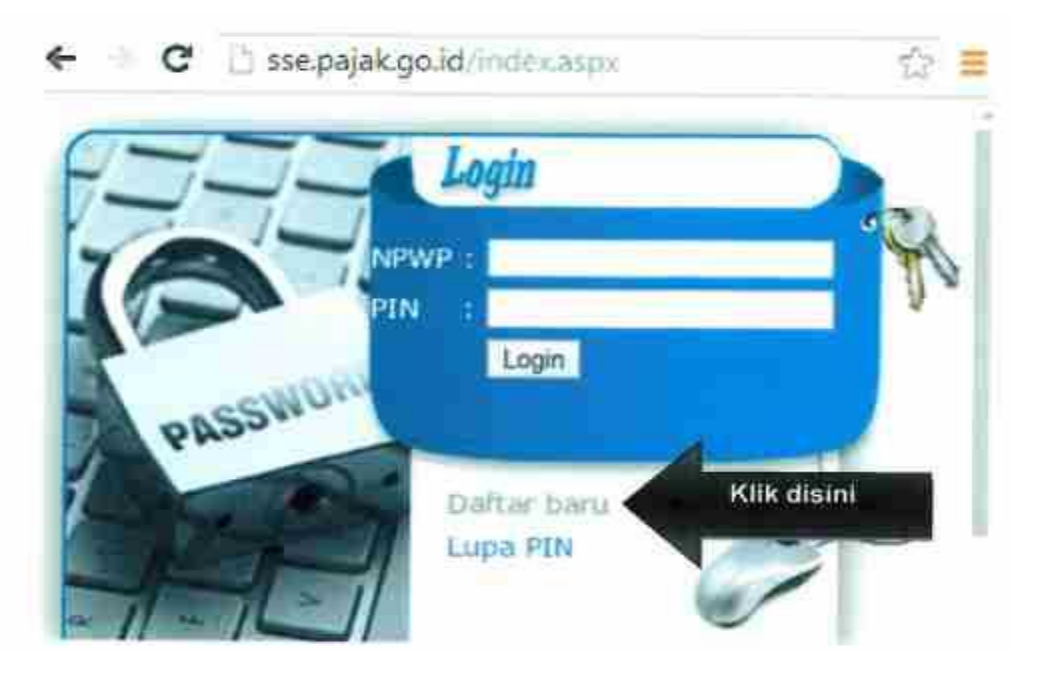

iii. Masukkan nomor NPWP, alamat e-mail, serta kode *captcha*, lalu klik "Register". Pastikan alamat e-mail benar, karena *e-mail* konfirmasi akan dikirimkan ke alamat *e-mail* tersebut untuk aktivasi user account.

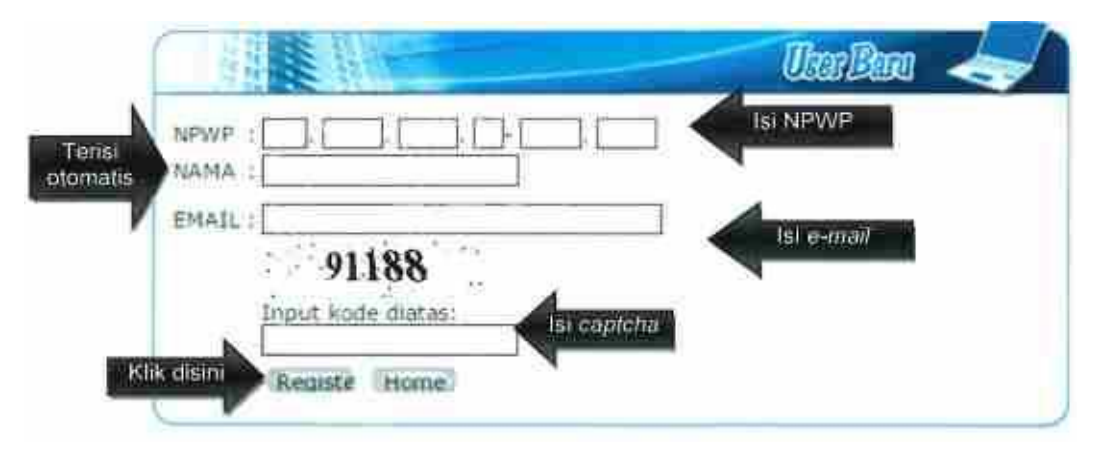

tersebut. Apabila e-mail tidak muncul di inbox, cek di folder spam.

| *        | C & http://inbo | ox.google | .com   |       |   |    |   | fir : |
|----------|-----------------|-----------|--------|-------|---|----|---|-------|
|          | Inbox           | á,        | Search |       | ۲ | -  | ۰ | -     |
|          | Updates         |           |        |       |   | o. | 4 |       |
|          | Adding (        |           |        |       |   |    |   |       |
| k disini | () linegape     |           | Variat | ntion |   |    |   | C+    |

Ikuti petunjuk aktivasi user account yang ada dalam e-mail. Dalam e-mail tersebut v. akan muncul link aktivasi yang dapat diklik untuk mengaktivasi user account. Apabila tidak berhasil, kode aktivasi secara manual dapat dimasukkan melalui laman https://sse.pajak.go.id/verification.aspx. Apabila muncul laman error, User ID dan PIN masih dapat digunakan untuk login.

| B           | billingmpn<br>Kepada P7 BUAH MASA DEPAN,                                                                                                    |
|-------------|----------------------------------------------------------------------------------------------------|
|             | Selamat bergabung bersama Surar Setoran Elektronik.                                                                                                    |
|             | Burat Setoran Elektronek memungkinkan Anda untuk memanukan data pembayaran pajak.                                                                                      |
| Klik disini | Silakan kilk link di bawah ini untuk segura mengahtifkan alem Anda<br>http://iseren.uslah.mc.id//orification_anm?code-5B124722-9EDE-4922-3EB9-31067EAE4888             |
|             | Anda dapat langsung menuasukkan data pembayaran pajak.                                                                                                    |
| Atau dism   | Aka URL di atas pagal, copy dan porte alamat tersebut ke dalam browser Anfa, atau mlakan<br>manukkan kode aktivasi melalai:<br>http://securit.us/ak/an/d/yenfrates.arm |
| _           | Kode Aktivasi : 28328732-98DE-4922-3889-31067EAE8888                                                                                                    |
|             | User ID : 013200481283000<br>PTN : 450048                                                                                                    |

Gunakan PIN dalam e-mail konfirmasi untuk login. PIN tersebut dapat diubah kemudian. vi. Jangka waktu aktivasi adalah 1 minggu. Bila tak dilakukan aktivasi dalam jangka tersebut, proses registrasi dapat dilakukan kembali.

## b. Lupa PIN

Î

- Dalam hal lupa PIN, PIN baru dapat diminta untuk dikirimkan ke e-mail terdaftar. i.
  - Pada laman <u>https://sse.pajak.go.id</u>, klik tautan Lupa PIN.

| 7322     | Login                   |    |
|----------|-------------------------|----|
|          | /P:<br>Login            | .H |
| PASSWOOT | Dattar baru<br>Lupa PIN | þ  |

ii. Masukkan User ID (NPWP) dan e-mail. Pastikan e-mail yang adalah *e-mail* yang digunakan dalam registrasi. Sistem akan mengirimkan PIN baru ke *e-mail* anda.

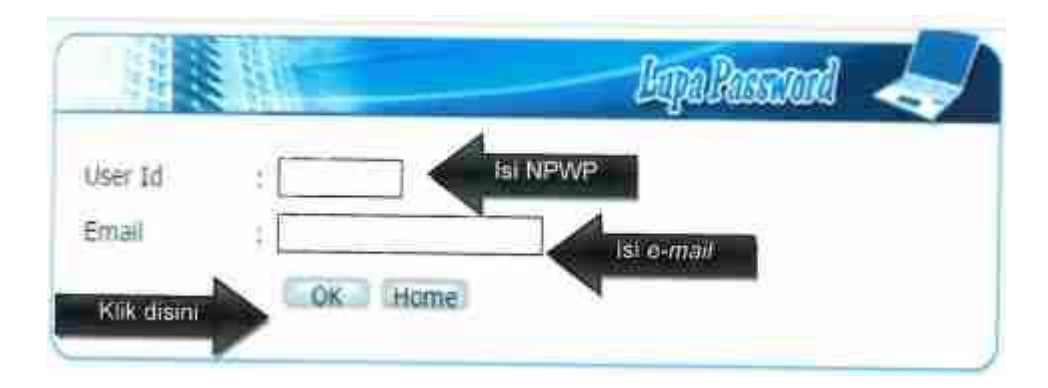

- c. Pembuatan Kode *Billing* 
  - i. Pada laman <u>https://sse.pajak.go.id,</u> masukkan NPWP dan PIN, lalu klik *login.*

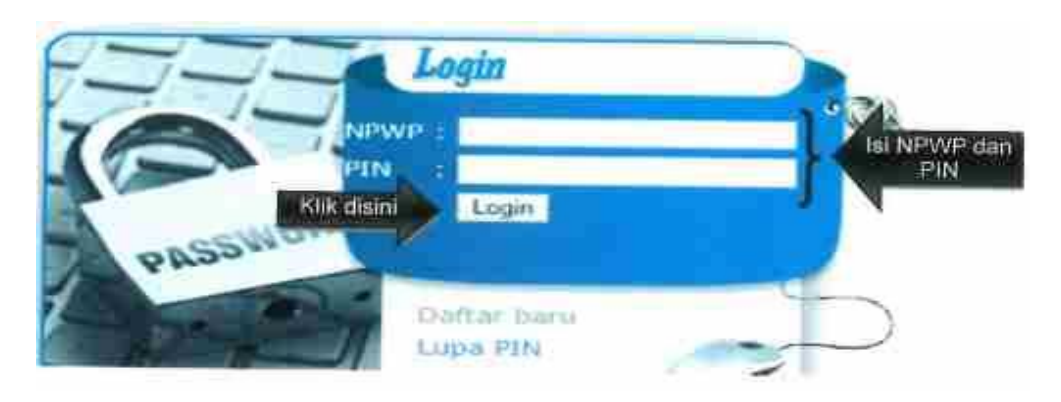

ii. Masukkan data setoran pajak yang akan dibayarkan, lalu klik Simpan.

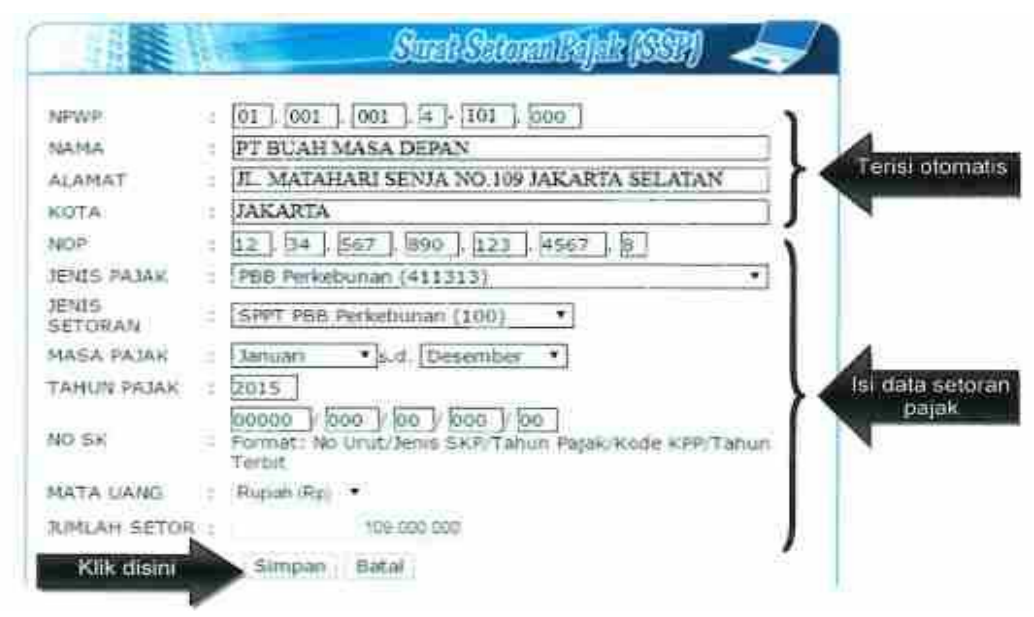

iii. Cek kembali pengisian data. Apabila sudah benar, klik Terbitkan Kode Billing.

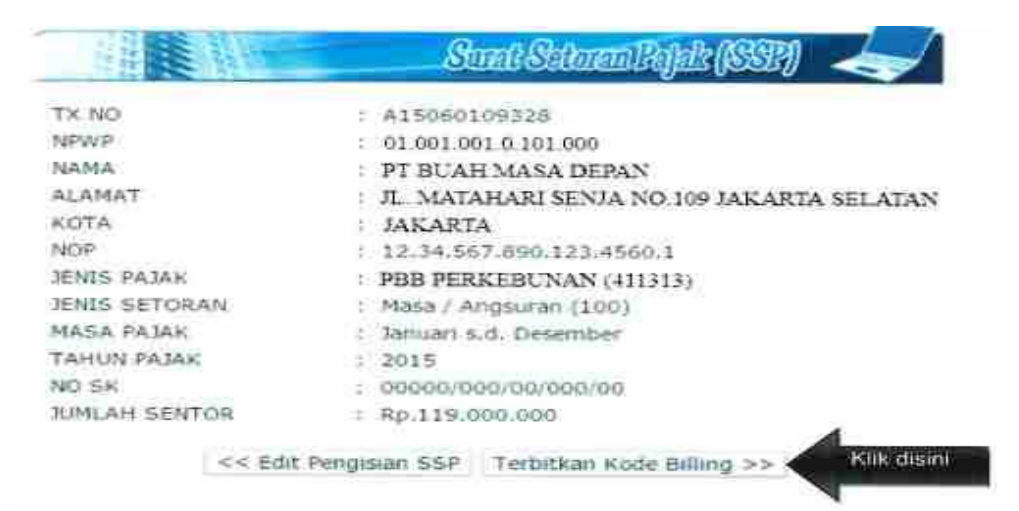

iv. Sistem akan menerbitkan Kode *Billing* atas data pembayaran yang direkam. Kode *Billing* akan aktif selama dalam jangka tertentu. Apabila Kode *Billing* telah *expire* (tidak aktif) dan belum dilakukan pembayaran, Kode *Billing* dapat dibuat kembali. Kode *Billing* inilah yang digunakan untuk melakukan pembayaran di kanal pembayaran (Bank/Pos Persepsi), baik dengan cara mencetak Kode *Billing* dan menyerahkannya kepada Teller (*over the counter*), atau dengan memasukkan (*input*) Kode *Billing* ke menu internet *banking*, SMS *Banking*, *Branchless Banking* (Mesin EDC agen bank), ATM, dan Mini ATM (Mesin EDC untuk pembayaran pajak).

| 1.1.1.1000           |                      | D-000                    | 2000                     |
|----------------------|----------------------|--------------------------|--------------------------|
|                      | 0                    | ann san ann al ar le     | M) <3                    |
| EX NO                | - A150601            | 109328                   |                          |
| 4PWP                 | : 01.001.0           | 001 0 101 000            |                          |
| AMA                  | : PT BUAH            | HMASA DEPAN              |                          |
| ALAMAT               | TAM JL MATA          | AHARI SENJA NO 109 JAKAN | RTA SELATAN              |
| COTA                 | : JAKARTA            | 1                        |                          |
| 4CPP                 | : 12 34 567          | 7 890 123.4560.1         |                          |
| ENIS PAJAK           | : P88 PEF            | REBUNAN (411313)         |                          |
| ENIS SETORAN         | : MASA/AI            | NGSURAN (100)            |                          |
| ASA PAJAK            | : JANUAR             | a.d. DESEMBER            |                          |
| TAHUN PAJAK          | ; 2015               |                          |                          |
| NO SK                | : 00000/0            | 00/00/00/00              |                          |
| UMLAH SETOR          | : RP 119.0           | 00.000                   |                          |
| Junakan ID Billing d | litiawah ini untuk r | nelakukan pembayarani    |                          |
| DBILLING             | 612050               | 000019321                | CONTRACTOR OF STREET     |
| UKTIF s.d            | 13/01/201            | 16 13 13 13              | alling dan<br>Terlakumya |

2. Melalui https://sse2.pajak.go.id

a. Registrasi User Account

Oleh karena merupakan bagian dari *single sign-on* (satu *username* dan *password* untuk beberapa layanan perpajakan) DJP Online, maka registrasi <u>https://sse2.pajak.qo.id</u> tidak diperlukan bagi:

- Wajib Pajak yang telah memiliki akun DJP Online (EFILING, EREG, atau ENOFA), karena username dan password pada layanan DJP Online tersebut dapat digunakan untuk login pada <u>https://sse2.pajak.go.id;</u> dan
- Wajib Pajak yang telah terdaftar pada <u>https://sse.pajak.go.id</u> tetapi belum memiliki akun DJP Online, karena PIN pada <u>https://sse2.pajak.go.id</u> dapat digunakan untuk login pada <u>https://sse2.pajak.go.id</u>.

Bila termasuk dalam dua kriteria tersebut, tetapi mengalami masalah dalam *login*, maka dapat dilakukan *reset password* atau ubah *e-mail* pada link yang terdapat pada tampilan awal halaman *login*. Apabila telah berhasil *login*, lewati proses registrasi, dan langsung lakukan proses pembuatan Kode *Billing* (lihat bagian b). Langkah-langkah registrasi *user account* adalah sebagai berikut:

- i. Menggunakan PC/Gadget yang terhubung dengan internet, buka laman (*website*) <u>https://sse2.pajak.go.id</u> atau <u>https://djponline.pajak.go.id</u> pada *browser*.
- ii. Klik pada tautan (*link*) "Registrasi", akan muncul menu registrasi.

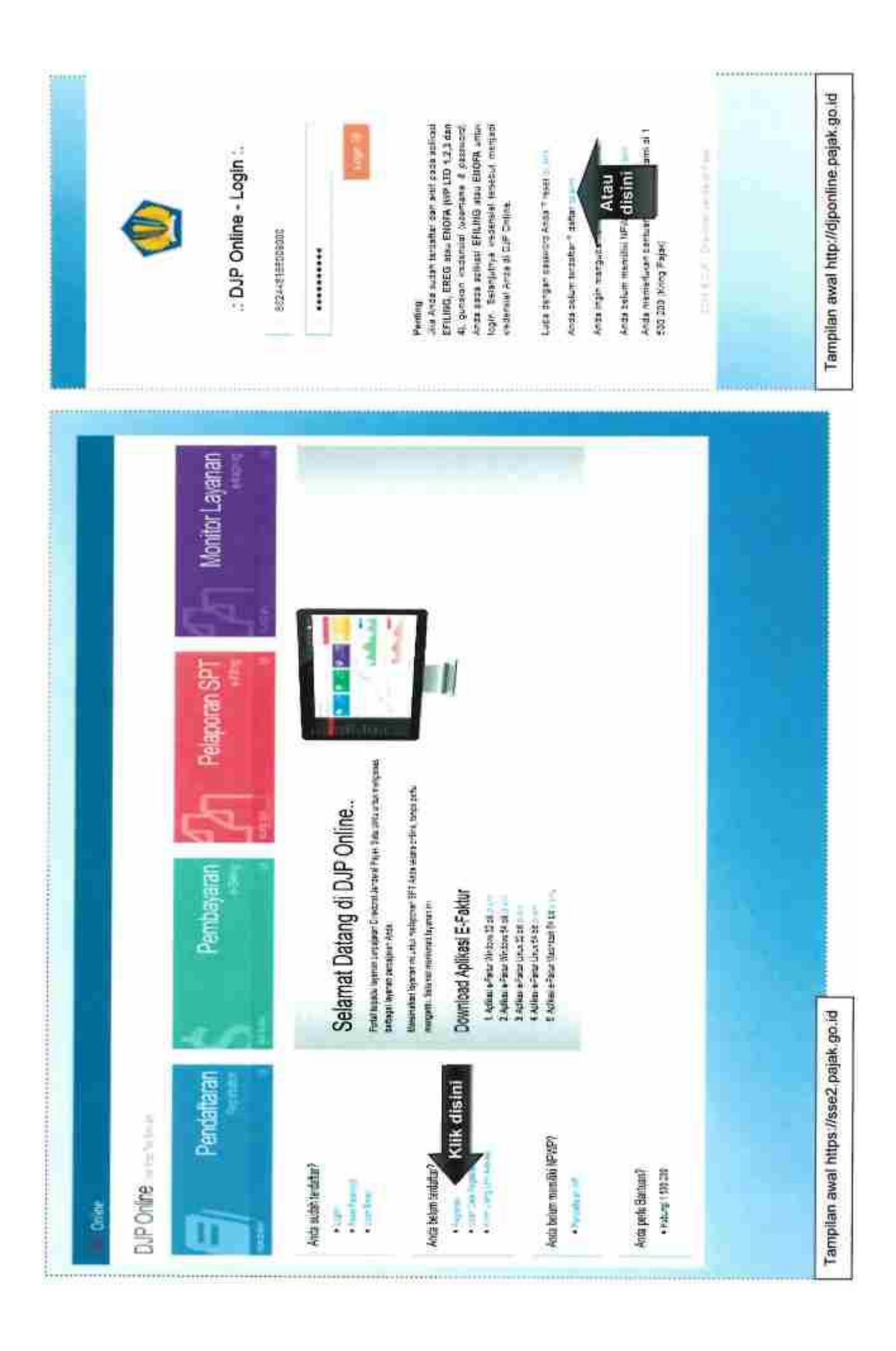

- iii. Masukkan nomor NPWP, EFIN, nomor handphone, *e-mail*, password yang diinginkan untuk login, serta kode keamanan (*captcha*), lalu klik "Daftar". Pastikan alamat *e-mail* benar, karena *e-mail* konfirmasi akan dikirimkan ke alamat *e-mail* tersebut untuk aktivasi user account.
- iv. Ikuti petunjuk yang dikirimkan ke e-mail, dengan langkah-langkah yang serupa sebagaimana verifikasi melalui <u>https://sse.pajak.go.id</u>.

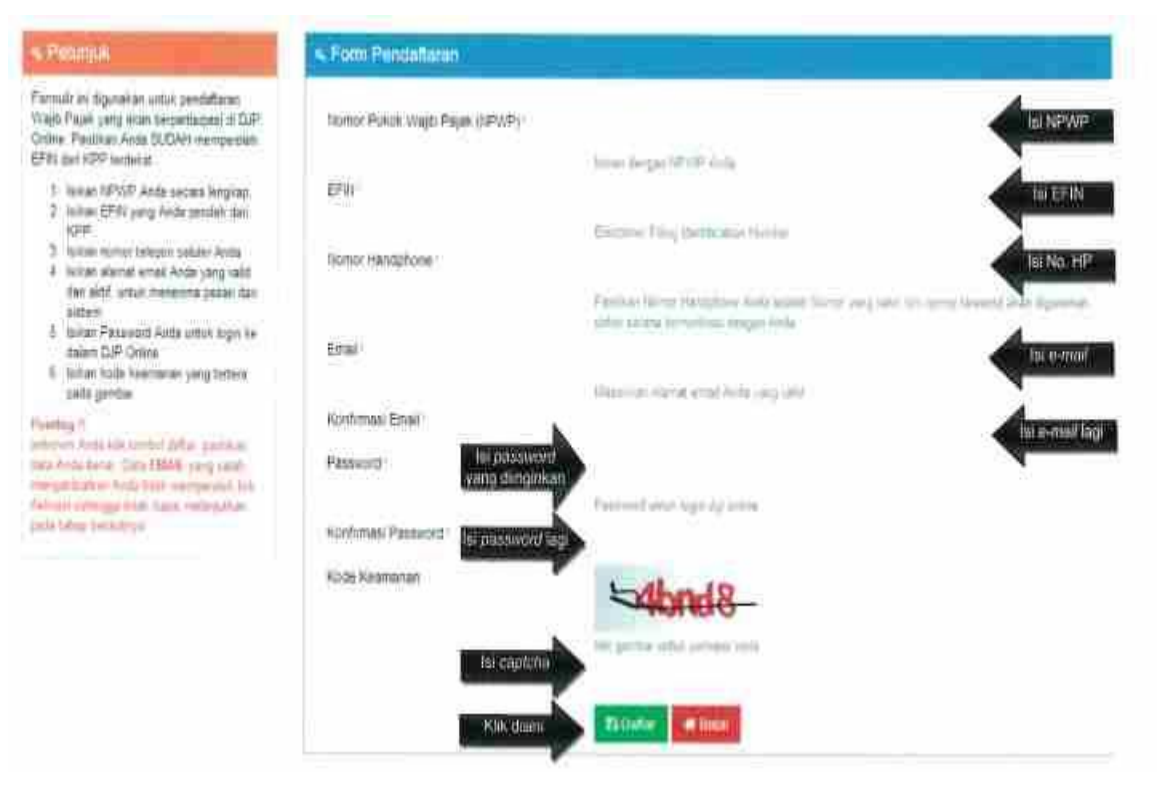

- d. Pembuatan Kode Billing
  - i. Pada laman <u>https://sse2.pajak.go.id</u>, masukkan NPWP dan *password*, lalu klik *login*.

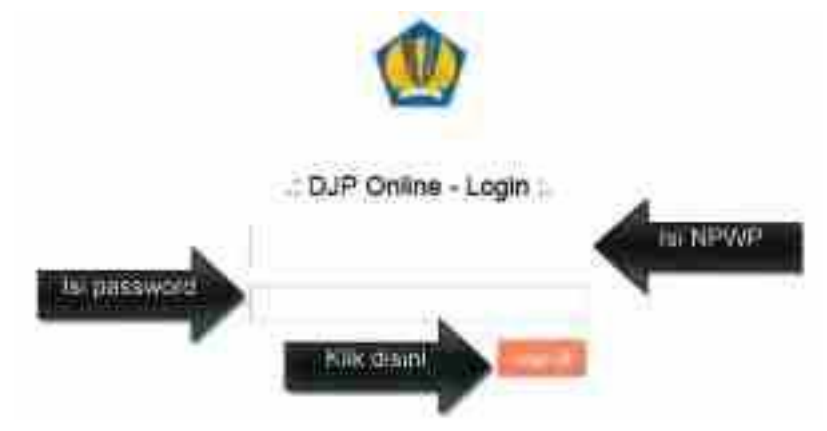

ii. Pilih menu "Isi SSE".

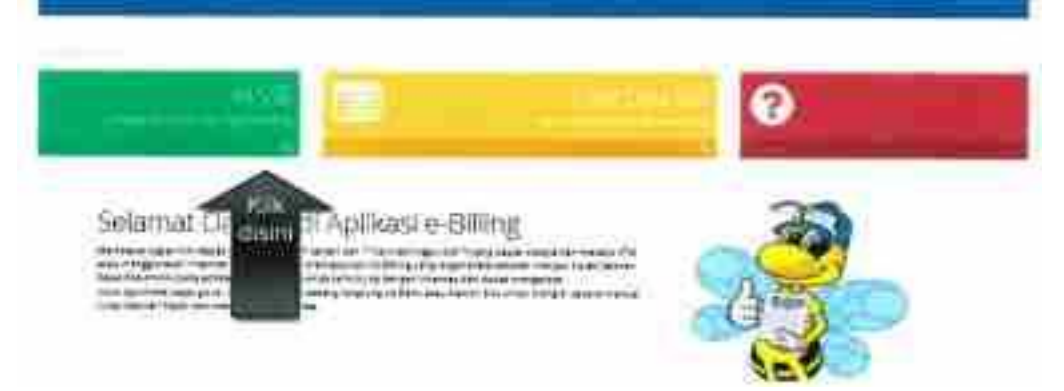

iii. Masukkan data setoran pajak yang akan dibayarkan. Penyetoran pajak bisa dilakukan atas NPWP sendiri atau NPWP Lain (dalam hal pemotongan/pemungutan pajak), tergantung jenis pajak yang akan disetor. Setelah semua isian lengkap dan benar, klik "Simpan".

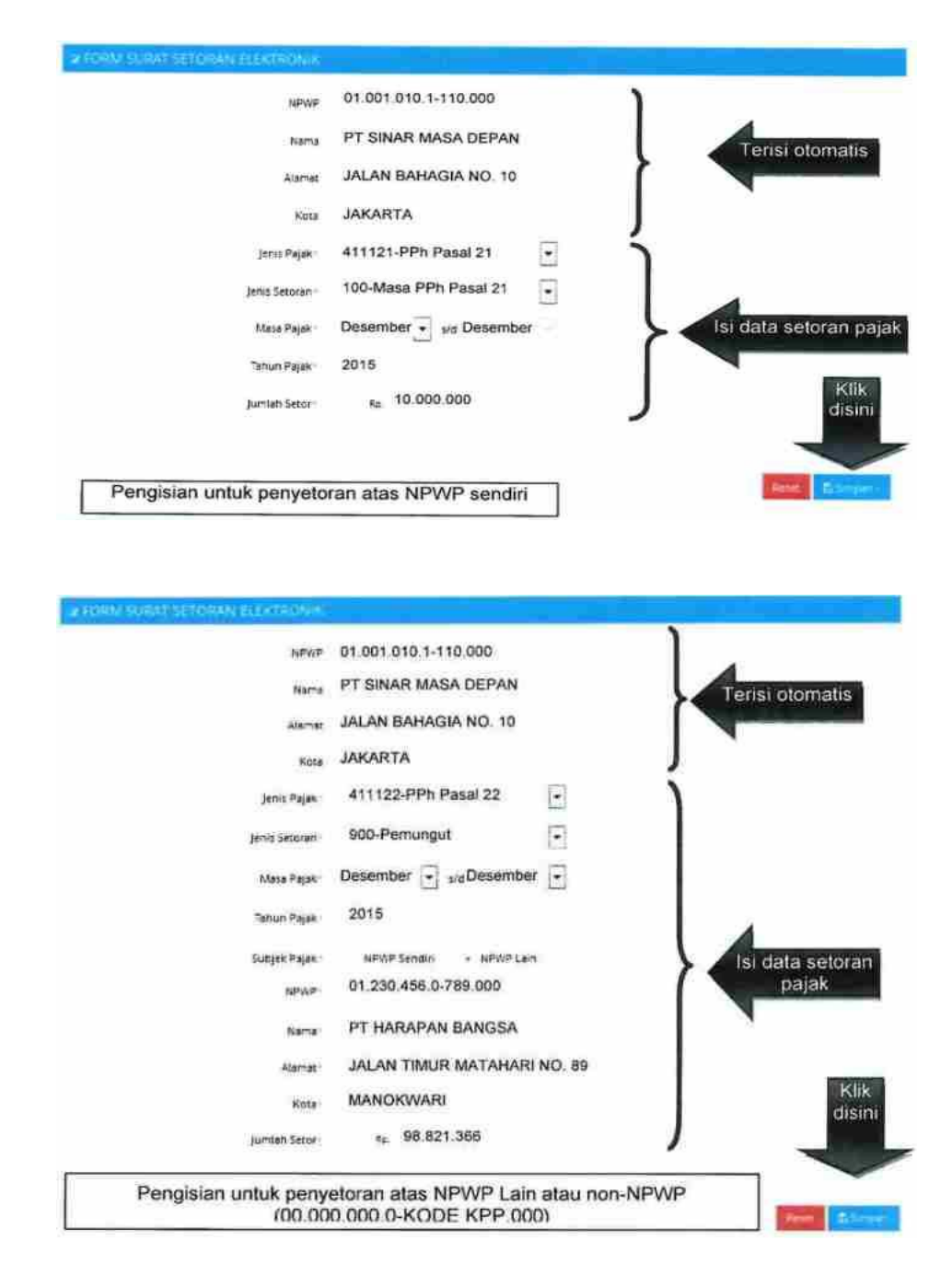

iv. Muncul konfirmasi pengisian data. Klik "Ya" jika isian data sudah benar.

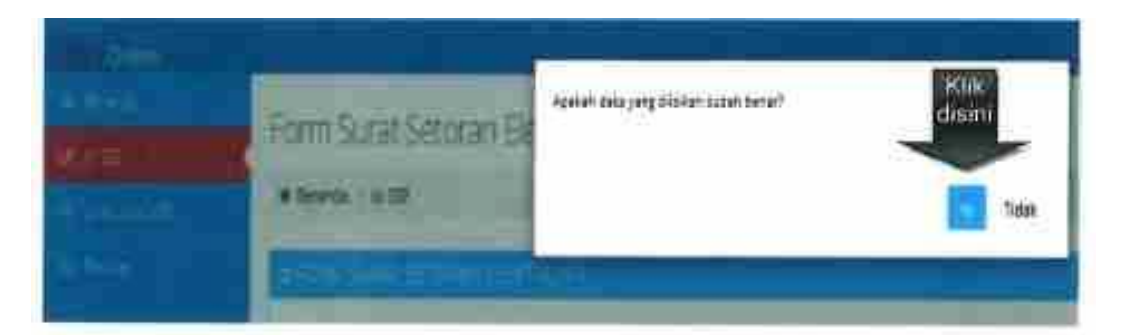

v. Muncul konfirmasi data berhasil disimpan. Klik "OK" untuk melanjutkan.

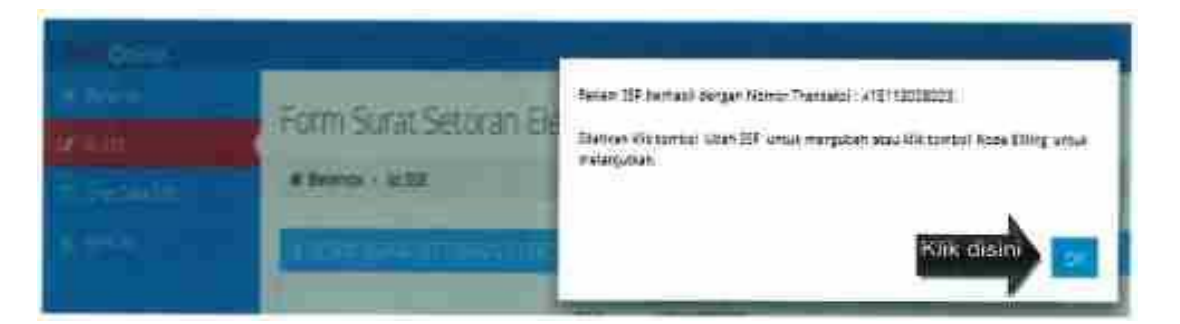

vi. Lakukan penerbitan kode billing dengan klik "Kode Billing".

| 20.04                                                                                     | A15113008023                                                                                                    |                |
|-------------------------------------------------------------------------------------------|----------------------------------------------------------------------------------------------------|----------------|
| NOW                                                                                       | 01,001.010.1-110.000                                                                                                    |                |
| Marrie                                                                                    | PT SINAR MASA DEPAN                                                                                                    |                |
| Alorse .                                                                                  | JALAN BAHAGIA NO. 10                                                                                                    |                |
| Vina                                                                                      | JAKARTA                                                                                                    |                |
| jenn ≓ajm                                                                                 | 411121-PPh Pasal 21                                                                                                    | -              |
| Jenus Section                                                                             | 100-Masa PPh Pasal 21                                                                                                    | •              |
| Mass Pajar                                                                                | Desember 💽 🗤 Desembe                                                                                                    | r =            |
| "atun Faun                                                                                | 2015                                                                                                    |                |
| Juintan Yetar                                                                             | te 10.000.000                                                                                                    | i de           |
| Pengisian untuk penyetora                                                                 | n atas NPWP sendiri                                                                                                    |                |
| 7.04                                                                                      | A15113008024                                                                                                    |                |
| 147-14                                                                                    | 01.001.010.1-110.000                                                                                                    |                |
| Name                                                                                      | PT SINAR MASA DEPAN                                                                                                    |                |
| льчи                                                                                      | JALAN BAHAGIA NO. 10                                                                                                    |                |
| 100                                                                                       | JAKARTA                                                                                                    |                |
| Long Paulo                                                                                | 411122-PPh Pasai 22                                                                                                    |                |
| Territor + When                                                                           |                                                                                                    | "intelligence" |
| Same parmou .                                                                             | \$00-Pernungut                                                                                                    |                |
| jens Semon<br>Unio Page                                                                   | 100-Pernungut<br>Desember 💽 🗤 Desemb                                                                                                    | )<br>• 3       |
| jens Seman<br>Unio Pajar<br>Securi Pajar                                                  | 906-Pernungut<br>Desember 💽 5/3 Desemb<br>2015                                                                                                    | )<br>E<br>#3   |
| jama Seman<br>Juna Pajar<br>Sema Pajar<br>Satur Pajar                                     | 906-Pernungut<br>Desember 💽 👦 Desemb<br>2015<br>WARESesson - MAR Lan                                                                                    |                |
| jama Saman<br>Unia Pajar<br>Sama Pajar<br>Samjas Pajar<br>Samjas Pajar                    | 906-Pernungut<br>Desember 💽 👦 Desemb<br>2015<br>MAR Seron - MAR Lan<br>01.230.455.0-789.000                                                             |                |
| jama Saman<br>Unio Pajar<br>Sana Pajar<br>Satjas Pajar<br>Satjas Pajar<br>Satjas Pajar    | 900-Pernungut<br>Desember 💽 3/3 Desemb<br>2015<br>9742 Sector - 9797 Lan<br>01.230,455 0-789.000<br>PT HARAPAN BANGSA                                   |                |
| jama Seman<br>Jawa Pagar<br>Securi Pajar<br>Subjek Pajar<br>Satur<br>Satur<br>Satur       | 906-Pernungut<br>Desember 💽 👦 Desemb<br>2015<br>MARE Sestion - MPWP Lan<br>01.230,455 0-789 000<br>PT HARAPAN BANGSA<br>JALAN TIMUR MATAHARI            | er 💽           |
| jano Seman<br>Juna Pajar<br>Secur Pajar<br>Subjek Pajar<br>Subjek Pajar<br>Sara<br>Subjek | 500-Pernungut<br>Desember 💽 👦 Desemb<br>2015<br>MAR Sector - MPMP Lan<br>01.230.455.0-789.000<br>PT HARAPAN BANGSA<br>JALAN TIMUR MATAHART<br>MANOKWARI | NO. 85         |

vii. Muncul konfirmasi pembuatan ID Billing (Kode Billing) sukses. Klok "OK".

| Form Surat Secoran Ele |  |
|------------------------|--|
| -                      |  |

viii. Kode *Billing* dan masa berlakunya berhasil diterbitkan. Apabila hendak mencetak Kode *Billing*, klik pada "Cetak Kode *Billing*".

| 19.80                                    | A15110006022             |      |
|------------------------------------------|--------------------------|------|
| 1 NITRIES                                | 01.001.010.1-110.000     |      |
| Name                                     | PT SINAR MASA DEPAN      |      |
| Alastrat,                                | JALAN BAHAGIA ND. 10     |      |
| ¥614                                     | JAKARTA                  |      |
| Jame Papar                               | 411121-PPh Pasal 21      | ٠    |
| jent Server                              | 100-Masa PPh Pasal 21    | ٠    |
| Ataria Hajak                             | Desember 💽 sit Desember  | e la |
| Serven Hajak                             | 2015                     |      |
| Juman Temi                               | <sup>#E</sup> 10,000,000 |      |
| Guruman Abbe BAing ti tawah ini untuk me | akukar pertagaran        |      |
| east-thing 0151                          | 10660753134              | Kiik |
| Base mill lade immg 13/01                | /2015 18:15:11           |      |
| ennisian untuk nanvetor                  | an atas MDMD conditi     | - ~  |

| 154 Max.                                 | A15113000024                |
|------------------------------------------|-----------------------------|
| SPAT                                     | 01 001 010 1-110 000        |
| Barra                                    | PT SINAR MASA DEPAN         |
| -Alamar                                  | JALAN BAHAGIA NO 10         |
| Abex                                     | JAKARTA                     |
| Jaars gefen.                             | 411122-PPh Pesal 22 -       |
| letta Tetorak                            | 900-Pernungut               |
| Matin Pajak -                            | Dessimber - Me Desember -   |
| Tartust Pages                            | 2015                        |
| 5-6(rif #0)#*                            | NPNIE Secure - NPNIE Law    |
| NPA P                                    | 01,230,458,0-780,000        |
| Nama                                     | PT HARAPAN DANGSA           |
| 818-1at                                  | JALAN TIMUR MATAHABI NO. 89 |
| Sate                                     | MANOKWARI                   |
| Jumah Sezor                              | rp 98.821.368               |
| Gunitari Kobi Bilang si bawat ini umun m | itakukari pembayaran        |
| scaring 0151                             | 10660753166                 |
| CONSTRUCTION STRUCT                      | disini disini               |

3.

Melalui <u>https://billing-djp.intranet.paiak.go.id</u> Langkah-langkah pembuatan Kode Billing melalui Aplikasi Billing DJP yang hanya dapat diakses melalui intranet ini adalah sebagai berikut:

- Menggunakan PC/*Gadget* yang terhubung dengan intranet DJP, buka laman (*website*) <u>https://billing-djp.intranet.pajak.go.id</u>. Selain alamat laman tersebut, dapat juga diakses i. https://billing-djp atau https://10.254.4.157.
- Masukkan data setoran pajak yang akan dibayarkan. Penyetoran pajak bisa dilakukan atas NPWP sendiri atau NPWP Lain (dalam hal pemotongan/pemungutan pajak), tergantung jenis ii. pajak yang akan disetor. Setelah semua isian lengkap dan benar, klik "Buat Kode Billing".

| South and the south     |                                       | 4                                                |
|-------------------------|---------------------------------------|--------------------------------------------------|
| iPide:                  | 59.001.010.1-914.000                  | ISTNPWP                                          |
| ane                     | WALISSA WILLIS                        | N                                                |
| usha:                   | JALAN WOLONGONG 17                    | Terisrolomatis                                   |
| da.                     | MATARAM                               |                                                  |
| ins Paul                | 411125                                |                                                  |
| tens Electron /         | 100                                   | 4                                                |
| taya Palaki             | Distance of the Distance of           | lsi data<br>setoran                              |
| that Paper              | 2016                                  | pajak                                            |
| Kiik d                  |                                       | Pengisian untuk<br>penyetoran atas NP<br>sendiri |
| Compared Million of the | 59.001 010 1.914 000                  | E NPWP                                           |
| (m)                     | LARGE ATTENT ANALY INCO               |                                                  |
| Securi                  | JALAN WOLONBONG 17                    | Tensi otomatis                                   |
| inu .                   | MATARAM                               |                                                  |
| ens l'agen              | 411125-FFN Presi                      |                                                  |
| tria Settine:           | 400 Pongarian Hari Takak D            | 1                                                |
| Acc.Phot                | thuman and History                    |                                                  |
| With Philes             | 2199                                  |                                                  |
| LOFF FAIRT              | 10100 Serptor + 10700 Laurition 1070  | VT A                                             |
| toon:                   | 14 000 000 5-P10 000                  | lsi data                                         |
|                         | Reveally.                             | bajak                                            |
| una:                    | Jatan Satia 16                        |                                                  |
|                         |                                       |                                                  |
| ufer.                   | Tangarang                             |                                                  |
| une<br>Cal              | Tergerang<br>66 00 326 666 020-0025 2 |                                                  |

iii. Muncul captcha, isikan sesuai Kode Keamanan, lalu klik "Submit".

| - Bidropi                                                                                                    | Agricua                                       | Cartal              | er Net              | Downam / m  |
|----------------------------------------------------------------------------------------------------|-----------------------------------------------|---------------------|---------------------|-------------|
| a Pintangak                                                                                                    | Caystan U                                     | andri Parroy dire k | (ods. Billing       |             |
| 1 Indust WWP yang serena<br>2 Data Wegb Page Utemphan<br>with WWP day angles                                                                                                    | . NEWE                                        | 26.                 | 001-010:1-014.050   |             |
| A Part Long Defending of the Control of Control of Cont | der Millerigt                                 |                     |                     | -           |
| 5 Jas Acce ments personal for a second second secon | AND DO TO TO TO TO TO TO TO TO TO TO TO TO TO | -p2a2-              |                     |             |
| DAPRT Designationes<br>6 Jills Ando recently pres-<br>ment, piff means page                                                                                                    | Non Hameron (                                 | csd                 | Masukkan<br>Captoha |             |
| 7 Links James Pages do<br>Referent Terfande, Anti-                                                                                                    |                                               |                     | . max (000          | Klik disini |
| rendent the thing while                                                                                                    | Manue Pagati *                                | 1.85                | and the set of      | aman an     |
| R.JRa Flow Last young Avda                                                                                                    | Diministration                                | 20                  | 16:                 |             |
| nexture 10% standard                                                                                                    | Jament Teller                                 | Re-                 | 680,000             |             |

iv. Muncul "Ringkasan Surat Setoran Elektronik", yang berisi detil pembayaran pajak dan Kode Billing dan Masa Aktif Kode Billing. Apabila telah sesuai, dapat dilakukan pencetakan dengan klik "Cetak".

| ( see a                                                                                                    | Secol                    | 59,001.010.1-014.000 | Deserve          |
|----------------------------------------------------------------------------------------------------|--------------------------|----------------------|------------------|
| Concession in the local division in the local division in the loca | Rama.                    | WALISSA WILLIE       |                  |
| A PRINCIPAL OF                                                                                                    | 44.00                    | JALAN WOLONGONG 17   | _                |
| C. Sullars McNett party i<br>2. Stata ringer Prant<br>Annua 107007 since a                                                                                                    |                          |                      |                  |
| 3.1% Jess Print                                                                                                    | 10.04                    | MATARAM              |                  |
| A Pali Jean Selaran -                                                                                                    | 10000                    | 411125               |                  |
| Millionani, 2006 (200)                                                                                                    |                          | 100                  |                  |
| BAPET mergemater                                                                                                    | Manual Property          | 0101                 |                  |
| R. Jako Andre mennette j<br>Hannak, 1980. mennet                                                                                                    | Sent Fale                | 2010                 |                  |
| f tomik Jerne Paper<br>Sensor Bellevile.                                                                                                    | 20.00                    | ×                    |                  |
| 10'10" America                                                                                                    | 307                      |                      |                  |
| S. Jack Preset Law<br>Zoutlings Houle 1<br>Recretion 10/2007                                                                                                    | Security Security        | 560.000              |                  |
| WWW designs line                                                                                                    | No. No. No. No.          | 016030068584315      | Kode Billing dan |
| dan Kote Calang'<br>In Pair Tatur Paper y                                                                                                    | Mana Pert Print<br>Bring | 11/02/2016 16 33:11  | Masa Bertakunya  |
|                                                                                                    |                          |                      | -                |
| Pengisian untuk                                                                                                    |                          |                      |                  |

| Layanan Elektro                                         | ngkasan Sorut Sel       | toron Elskiboria         |       |                                |
|---------------------------------------------------------|-------------------------|--------------------------|-------|--------------------------------|
| Ming                                                    | NEGE                    | 0000000bw14000           |       | Doemaal Po                     |
| G Perturjuk                                             | Name                    | Senito                   |       | 1                              |
| 1. million APVVV yung 1<br>2. Chata: Wagdo Plaper       | Agent                   | Jame Salas 14            | 082   |                                |
| 5 Fill Alle Paper<br>Anta Separ                         | 400                     | Teopenny                 |       |                                |
| 4. (1982 Januar Sutharam )<br>S. Jaco Antala mermitik ( | 3800 25382              | 411128                   |       |                                |
| character, make page                                    | Jamá Satoran            | 472                      |       |                                |
| GAPAT rempaterer<br>6. Jack Anda controlly              | TIMEN PRIME             | 0000                     |       |                                |
| tana, joh resa<br>securi                                | Satur Hoak              | 2014                     |       |                                |
| 7. Othuk Jenn Figure<br>Referan technik                 | tia dil                 | 8                        |       |                                |
| 8.0% Phaten                                             | 104                     | 01/00/124 590 000-0020 2 |       |                                |
| Disalitan ende t<br>Instalitati Safekit                 | and/sets/               | Re postato               |       |                                |
| (0) withingut 3 day                                     | Hope-thing              | 2180 3158 AD45 788       |       |                                |
| gisian untuk<br>yetoran atas<br>VP Lain atau non-       | Nexa Antrodal<br>Prints | 11/02/2016 17:00:09      | Mas   | te Billing dan<br>a Berlakunya |
| NP (00.000.000.0-<br>DE KPP.000)                        |                         |                          | Title | Klik disini                    |

- C. Pembuatan Kode Billing melalui SMS ID Billing
  - Registrasi User Account 1.

Registrasi bertujuan untuk mendaftarkan NPWP pada sistem agar setiap proses pembuatan Kode *Billing* tidak perlu input nomor NPWP. Langkah-langkahnya adalah: i. Ketik \*141\*500# (sementara hanya melalui Telkomsel), lalu tekan Panggil/*Call*.

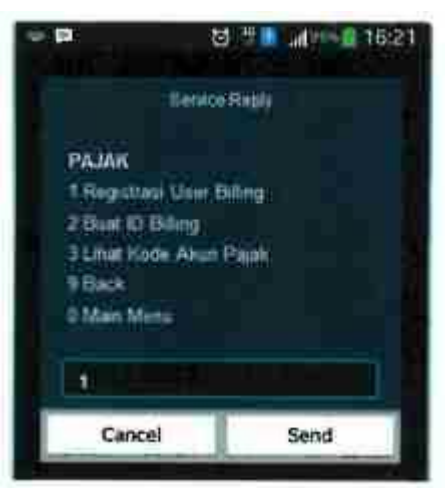

Masukkan NPWP, lalu tekan Kirim/Send. ii.

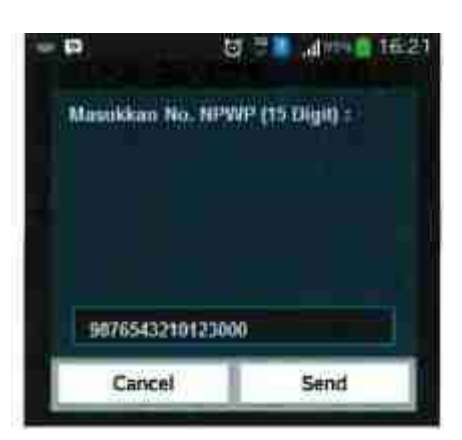

iii. Muncul konfirmasi data NPWP. Tekan 1, lalu Kirim/Send apabila data sudah benar.

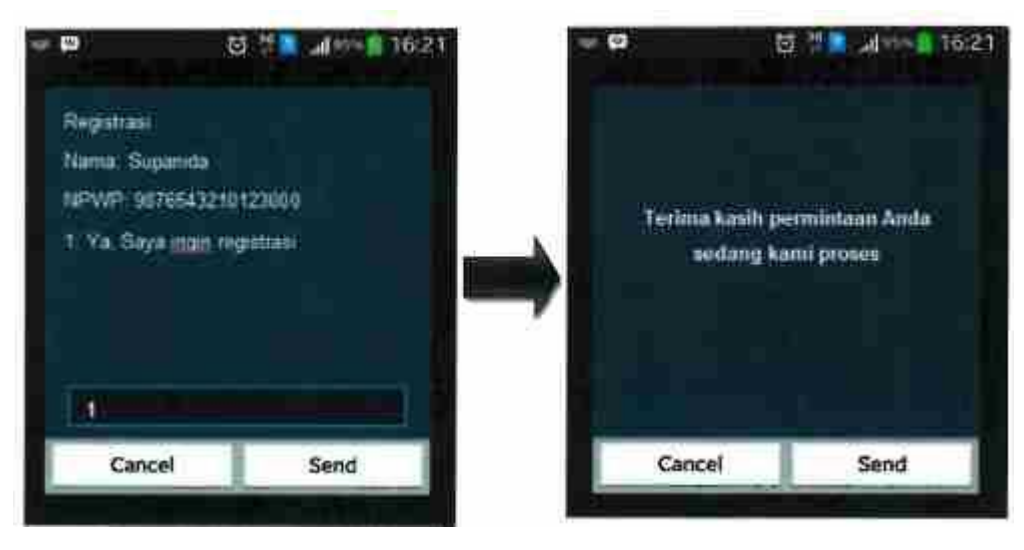

iv. Akan terkirim SMS bahwa registrasi telah berhasil.

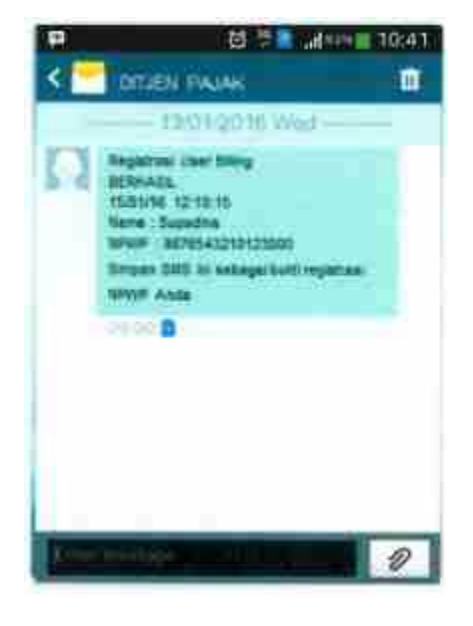

2. Pembuatan Kode Billing

a.

Langkah-langkah pembuatan Kode Billing melalui SMS ID Billing adalah:

- Untuk yang telah melakukan registrer user billing:
  - i. Ketik \*141\*500# (sementara dapat diakses melalui operator Telkomsel), lalu tekan Panggil/*Call.*
  - ii. Ketik "2" untuk memilih "Buat ID Billing", lalu tekan Kirim/Send.

| PAJAK<br>1 Registrasi User Billing<br>2 Buat ID Billing<br>3 Lihut Kode Akun Pajak<br>9 Back<br>0 MainMenu | 2                   |          |
|----------------------------------------------------------------------------------------------------|---------------------|----------|
| PAJAK<br>1 Registraal User Billing<br>2 Buat ID Billing<br>3 Lihut Kode Akun Pajak<br>9 Back               | 0 MainMenu          |          |
| PAJAK<br>1 Registraul User Billing<br>2 Bual ID Billing<br>3 Lihut Kode Akun Pajak                         | 9 Elskk             |          |
| PAJAK<br>1 Registrati User Billing<br>2 Bual ID Billing                                                    | 3 Liket Kode Akun 1 | Rajaki - |
| PAJAK<br>1 Registras User Billing                                                                          | 2 Buar ID Billing   |          |
| PAJAK                                                                                                    | 1 Registrate User B | anig .   |
| and a second and                                                                                           | PAJAK               |          |
| Secrete Reply                                                                                              | Sendor              | Reply    |

iii. Ketik "1" untuk memilih "NPWP Sudah Register", lalu tekan Kirim/Send.

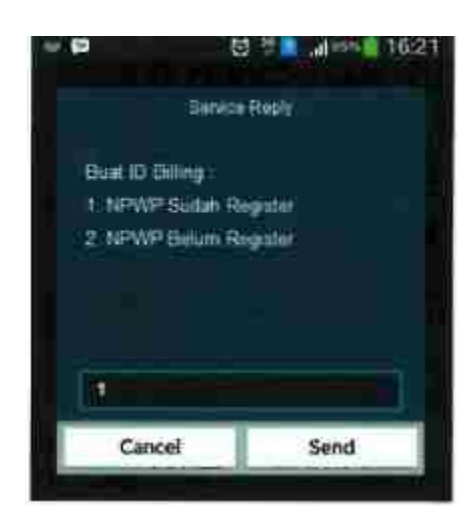

iv. Masukkan Kode Akun Pajak, lalu tekan Kirim/Send.

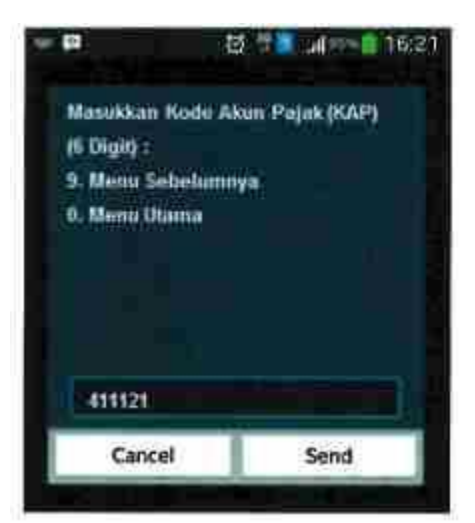

v. Masukkan Kode Jenis Setoran, lalu tekan Kirim/Send.

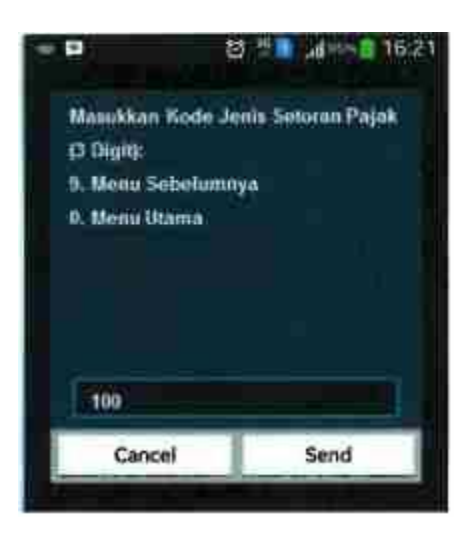

vi. Masukkan masa awal dan akhir pajak dengan format yang sesuai (MM/YY), lalu tekan Kirim/Send.

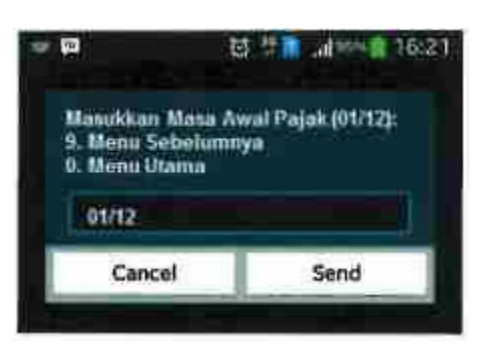

vii. Masukkan tahun pajak, lalu tekan Kirim/Send.

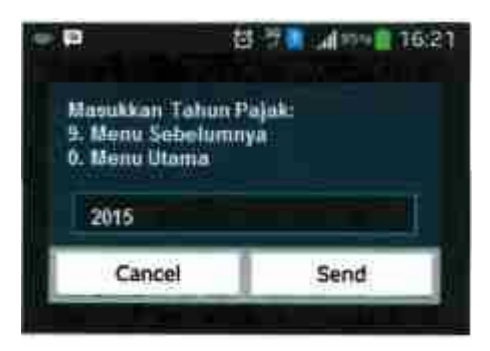

viii. Masukkan nominal pembyaran pajak, lalu tekan Kirim/Send.

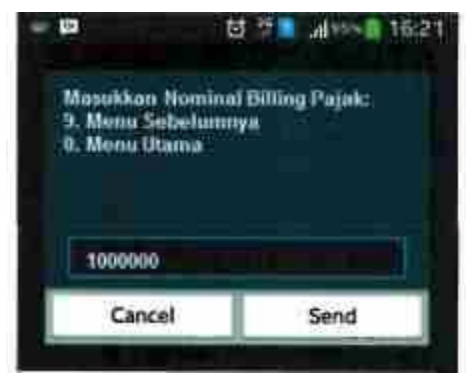

ix. Muncul halaman konfirmasi, apabila isian telah benar, ketik 1 untuk memilih opdis"Ya Benar", lalu tekan Kirim/Send.

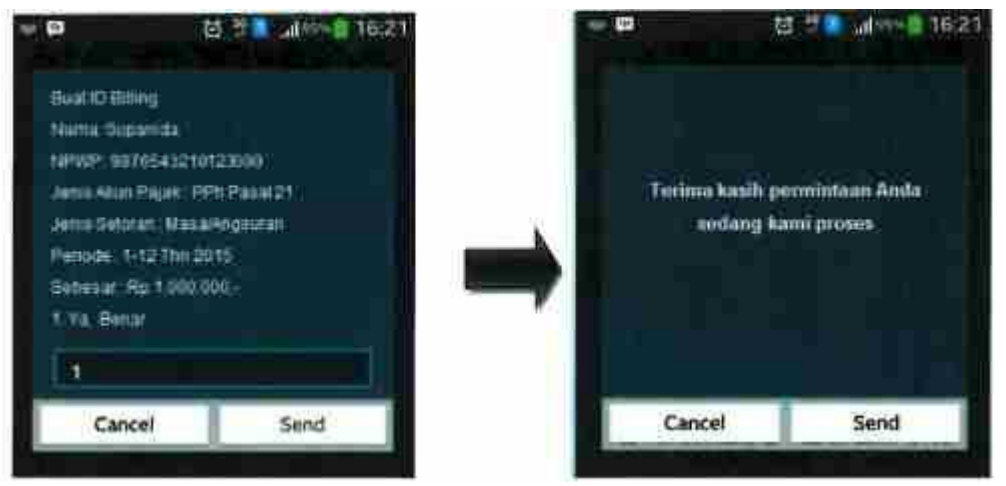

x. Akan terkirim SMS yang berisikan detil setoran pajak yang memuat Kode Billing (ID Bill.) dan masa berlakunya. Kode Billing tersebut dapat dipakai untuk melakukan pembayaran pajak melalui counter/teller Bank/Pos Persepsi, maupun melalui sarana lain (ATM, Internet Banking, dan Mini ATM).

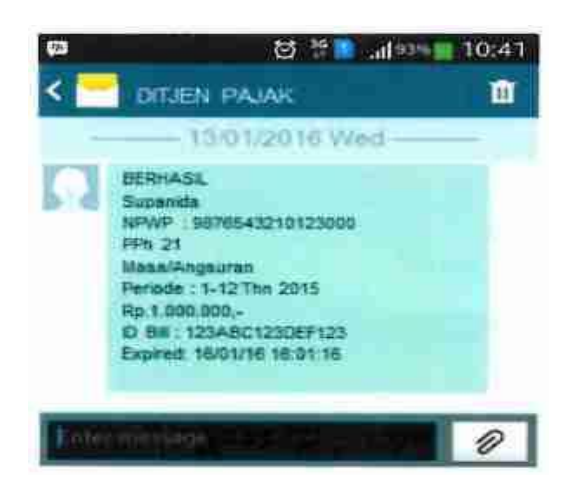

- b. Untuk yang belum melakukan register user billing
  - i. Ketik \*141\*500# (sementara dapat diakses melalui operatoe Telkomsel), lalu tekan Pangil/*Call*.
  - ii. Ketik "2" untuk memilih "Buat ID Billing", lalu tekan kirim/Send.

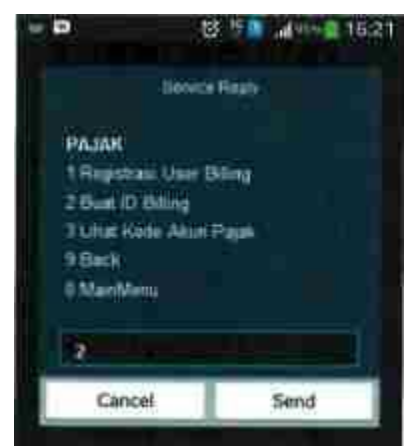

iii. Ketik "2" untuk memilih "NPWP Sudah", lalu tekan Kirim/Send.

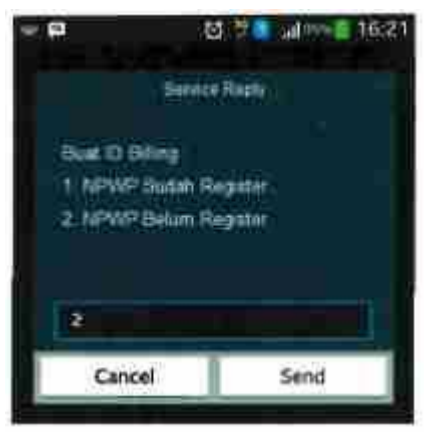

iv. Masukkan NPWP, lalu tekan Kirim/Send.

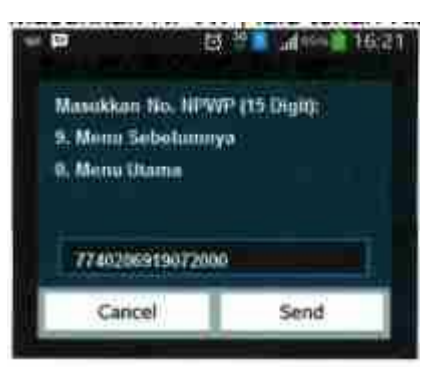

v. Masukkan Kode Akun Pajak, lalu tekan Kirim/Send.

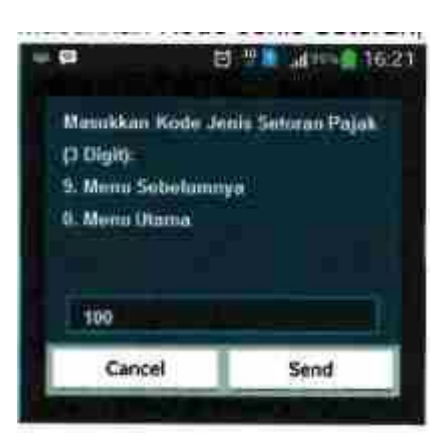

vi. Masukkan Kode Jenis Setoran, lalu tekan Kirim/Send.

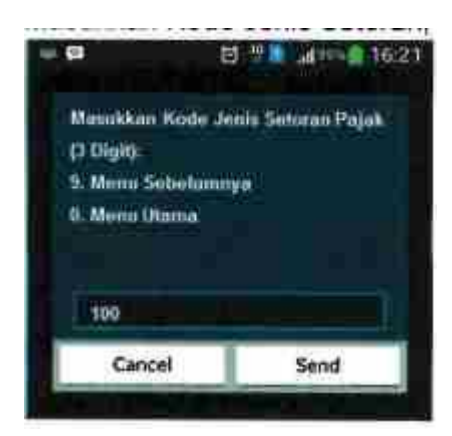

vii. Masukkan masa awal dan akhir pajak dengan format yang sesuai (MM/YY) lalu tekan Kirim/Send.

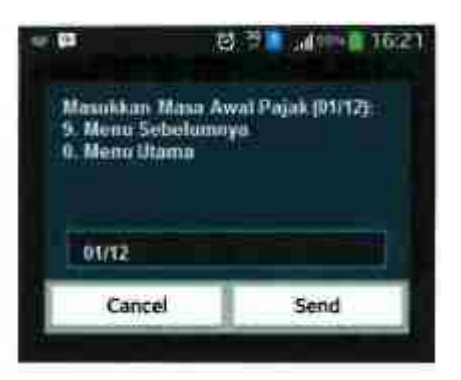

viii. Masukkan tahun pajak, lalu tekan Kirim/Send.

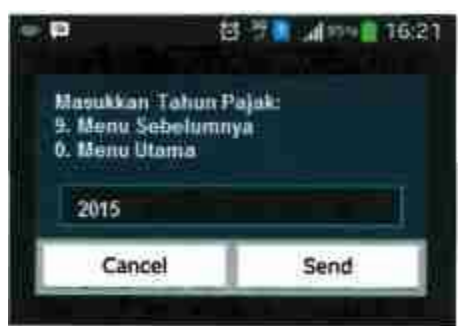

ix. Masukkan nominal pembayaran pajak, lalu tekan Kirim/Send.

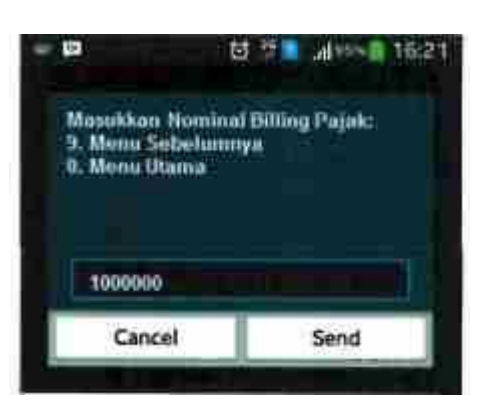

x. Muncul halaman konfirmasi, apabila isian telah benar, ketik 1 untuk memilih opsi "Ya, Benar", lalu tekan Kirim/Send.

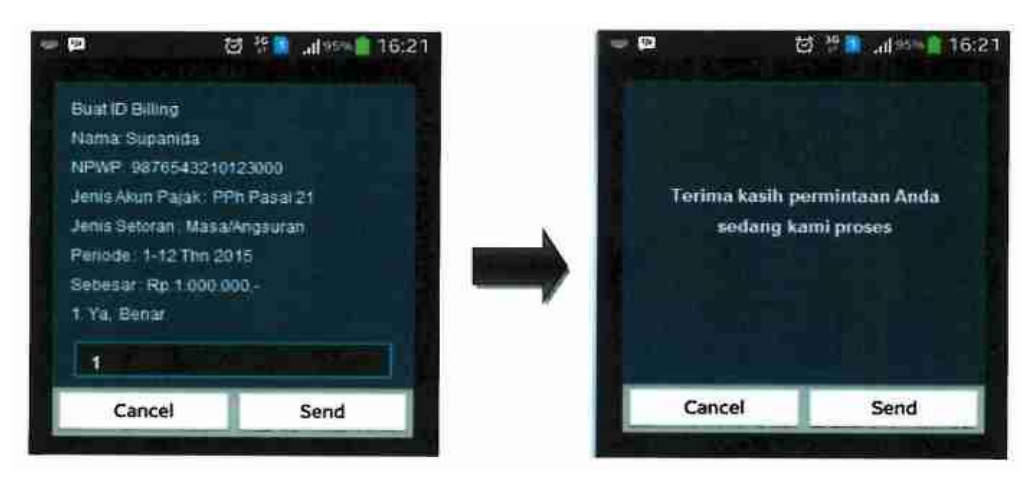

xi. Akan terkirim SMS yang berisikan detil setoran pajak yang memuat Kode Billing (ID Bill.) dan masa berlakunya. Kode Billing tersebut dapat dipakai untuk melakukan pembayaran pajak melalui counter/teller Bank/Pos Persepsi, maupun melalui sarana lain (ATM, Internet Banking, dan Mini ATM).

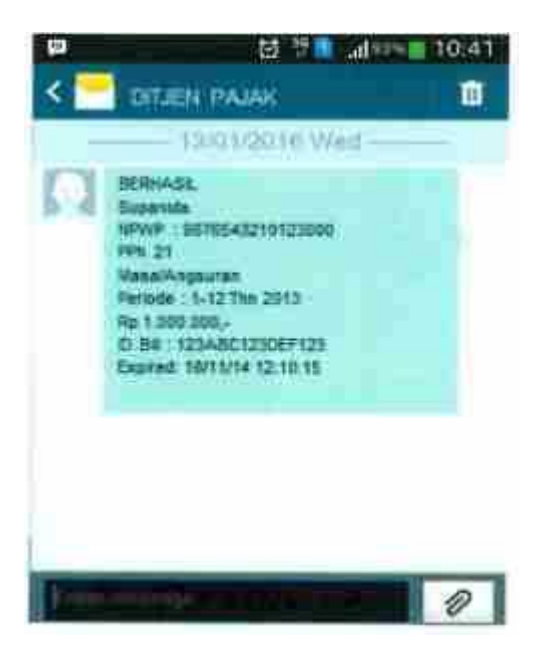

3. Informasi Kode Akun Pajak dan Kode Jenis Setoran

Wajib Pajak dapat mengetahui Kode Akun Pajak (KAP) dan Kode Jenis Setoran (KJS) melalui akses SMS ID Billing. Langkah-langkahnya adalah sebagai berikut:

- i. Ketik \*141\*500# (sementara dapat diakses melalui operator Telkomsel), lalu tekan Panggil/*Call*.
- ii. Tekan 3, lalu Kirim/Send.

| e (0                                                                        | ÷ ک                                           | al - | 16:21 |
|-----------------------------------------------------------------------------|-----------------------------------------------|------|-------|
|                                                                             | Satvice Reply                                 |      |       |
| PAJAK<br>1 Registras<br>2 Built ID B<br>3 Linat Kod<br>9 Back<br>0 MainMeni | i User Billing<br>illing<br>e Akun Papak<br>r |      |       |
| 3                                                                           |                                               |      | 1     |
| Cancel                                                                      |                                               | Send |       |

iii. Pilih Jenis Pajak yang akan dicari tahu kodenya, lalu tekan Kirim/Send.

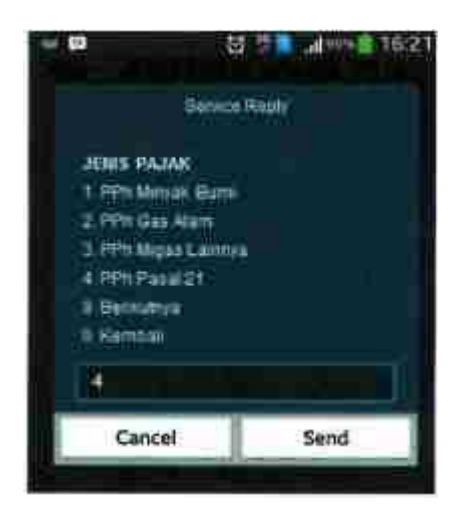

vi. Muncul konfirmasi data NPWP. Tekan 1, lalu Kirim/Send apabila data sudah benar.

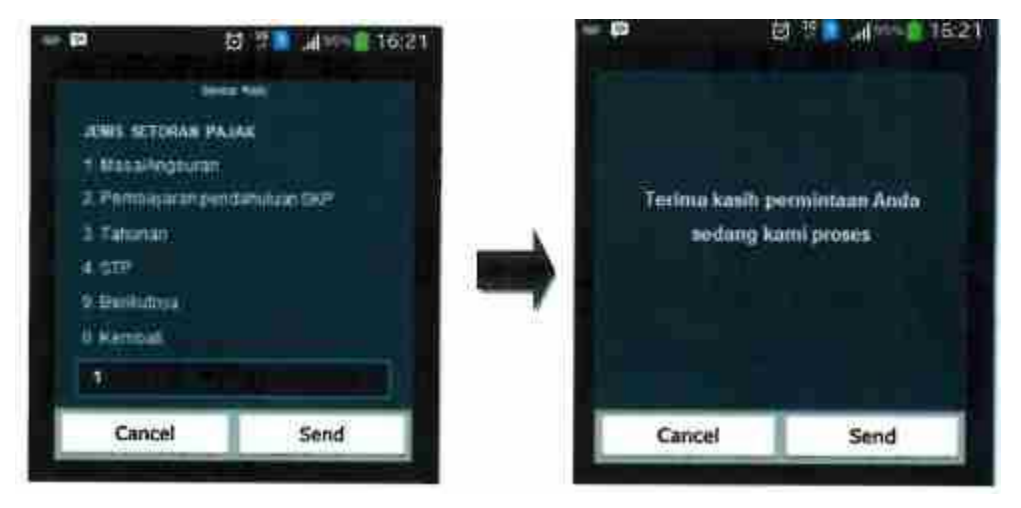

v. Akan terkirim SMS yang berisikan detil Kode Akun Pajak (KAP) dan Kode Jenis Setoran (KJS).

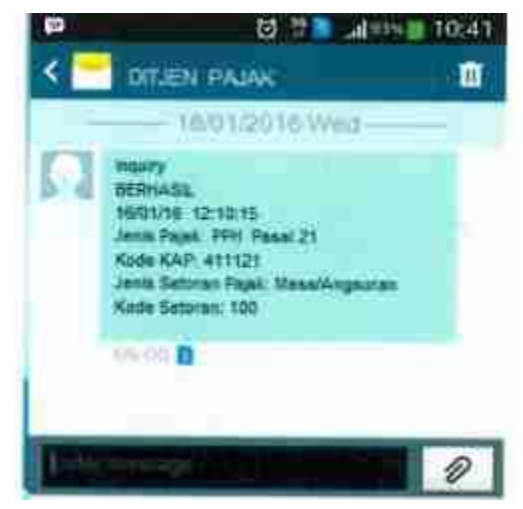

D. Pembuatan Kode Billing melalui Teller Bank/Pos Persepsi

Langkah-langkah pembuatan Kode *Billing* melalui Teller Bank/Pos Persepsi yang diatur dalam Peraturan Direktur Jenderal Pajak Nomor PER-26/PJ/2014 sebagaimana diubah terakhir dengan Peraturan Direktur Jenderal Pajak Nomor PER- /PJ/2016 adalah sebagai berikut:

i. Wajib Pajak menyerahkan SSP dalam rangkap 4 (empat) yang telah diisi lengkap dan ditandatangani kepada Teller Bank/Pos Persepsi.

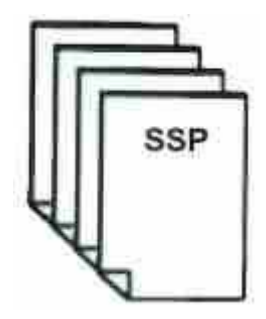

ii. Teller Bank/Pos Persepsi merekam data pembayaran/setoran pajak untuk menerbitkan Kode Billing.

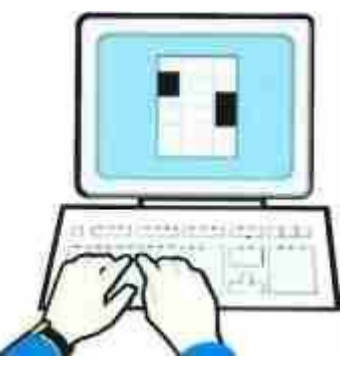

iii. Teller Bank/Pos Persepsi mencetak bukti penerbitan Kode Billing dan menyerahkannya kepada Wajib Pajak. Wajib Pajak memeriksa kesesuaian elemen data pada bukti penerbitan Kode Billing dengan isian SSP. Dalam hal elemen data yang tertera pada bukti penerbitan Kode Billing telah sesuai dengan isian SSP. Wajib Pajak menandatangani bukti penerbitan Kode Billing dan menyerahkannya kembali kepada Teller Bank/Pos Persepsi. Setelah Kode Billing diterbitkan, maka proses selanjutnya adalah pembayaran pajak melalui Teller Bank/Pos Persepsi.

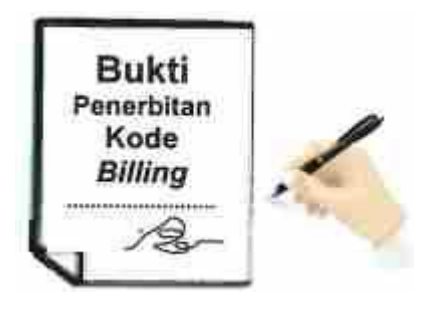

- Pembuatan Kode Billing melalui Internet Banking Langkah-langkah pembuatan Kode Billing melalui Internet Banking (sebagai ilustrasi akan digunakan Internet Banking Bank BRI) adalah sebagai berikut
  - i. Menggunakan PC/Gadget yang terhubung internet, buka laman <u>http://ib.bri.co.id</u>. Isi *username*, *password*, *captcha*, dan klik "Masuk".

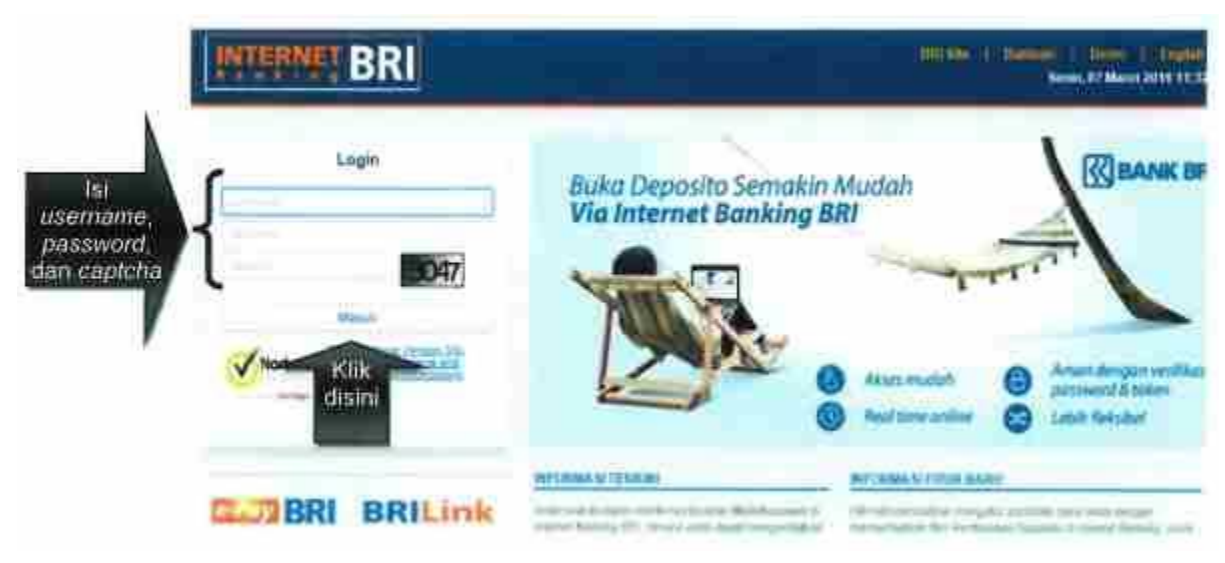

ii. Pada halam utama, klik tab "Pembayaran".

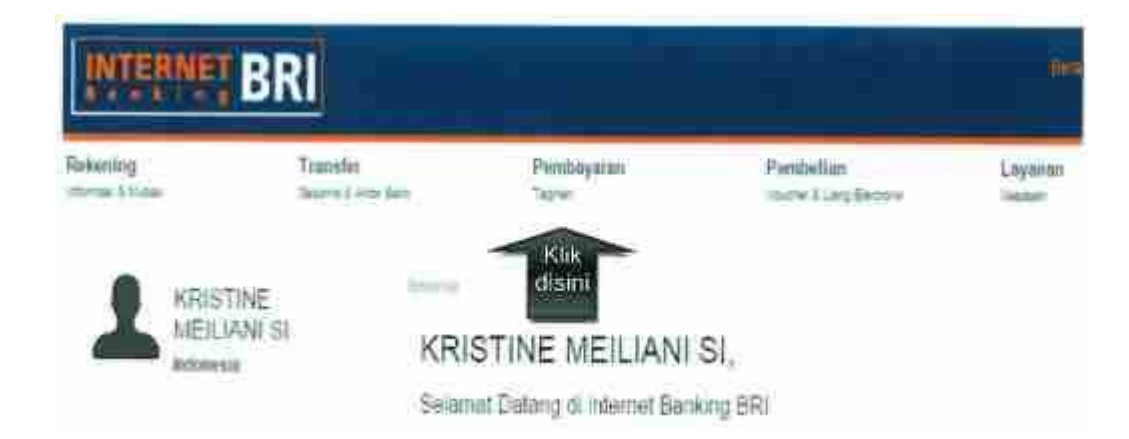

iii. Geser (scroll) daftar pilihan di tab "Pembayaran", dan pilih "MPN".

| INTERNET                   | RI                                 |              |                                |                      |
|----------------------------|------------------------------------|--------------|--------------------------------|----------------------|
| Releasing<br>Hereal & Road | Transfer<br>Interna II. Arma Alexa | Penidhayaran | Perubelian<br>Same Long Terrar | Lepteur,<br>Talater, |
| TO PENDAYARAN              |                                    |              |                                |                      |
| Tiat                       |                                    |              |                                |                      |
| Palan                      |                                    |              |                                |                      |
| 1976-1                     | Klik                               | disini       | -                              |                      |
| 265%                       |                                    |              | KIBAN                          | (BRI                 |

iv. Pada menu MPN, klik tombol "Buat Billing Pajak" di kanan bawah.

| Fisipi                 |     | 🗮 Leigial ( too ) Telaper Peri | Layaran VPS          |                   |
|------------------------|-----|--------------------------------|----------------------|-------------------|
|                        |     | 1.7erganet.liefa               | A. Nucliman Data ;   | 1                 |
| 60) A                  |     |                                | -                    | _                 |
| Ferdelan.              |     | Deliterating                   | - File Salar Salar - | *                 |
| 44(23/5)               | ÷., | 123 Divis                      |                      | Klik              |
| T PEMBATARAN TERJADWAL |     |                                |                      | - Servina         |
| Persayaran Terjanyar   |     |                                | Parent 1             | en i Burning have |

v. Isi data setoran pajak dan klik "Kirim".

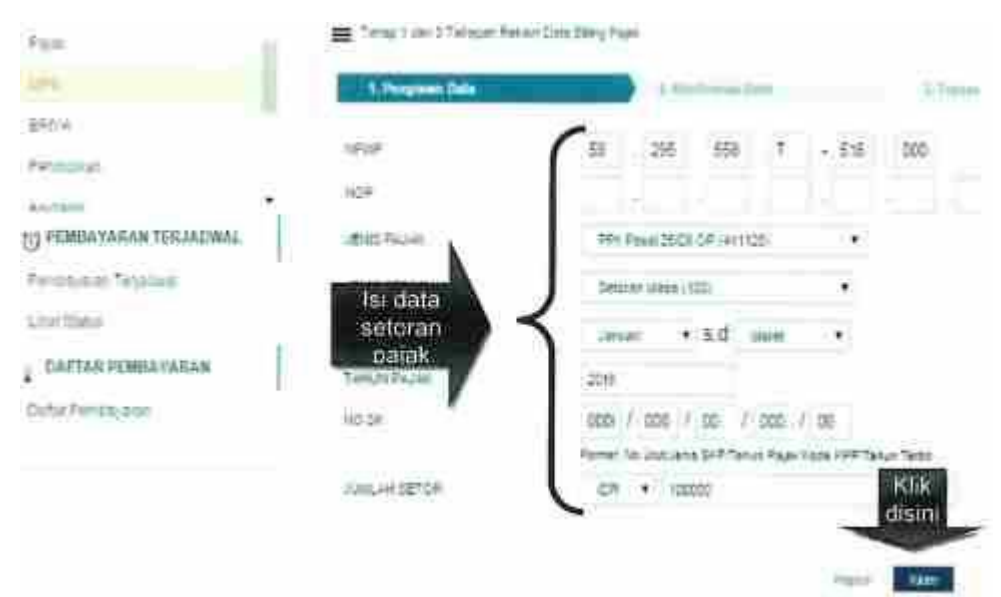

vi. Cek data setoran pajak, apabila telah sesuai, klik "Kirim".

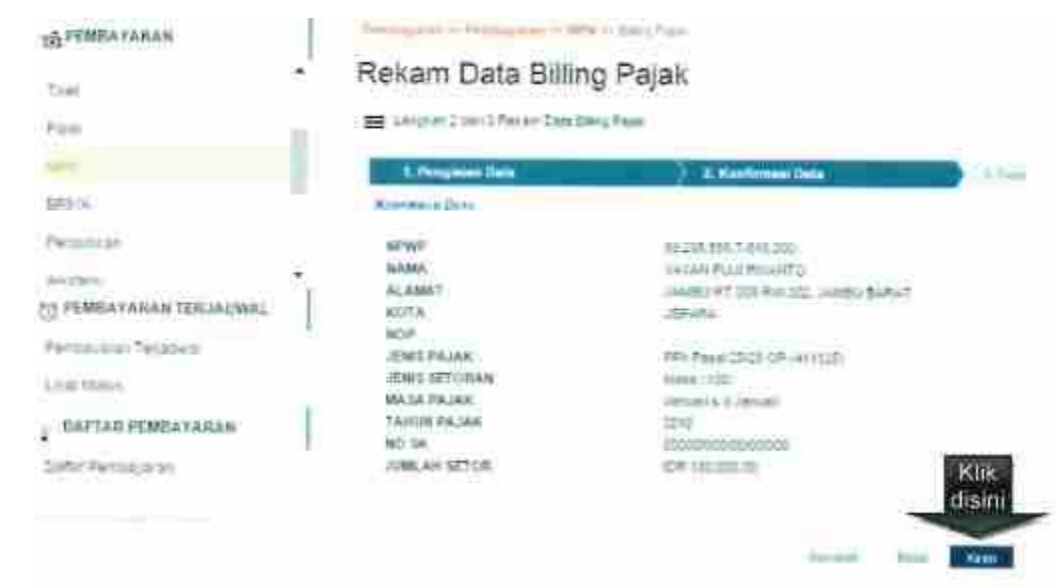

i. Kode *Billing* berhasil diterbitkan selesai.

## Rekam Data Billing Pajak

Tahao I cari 2 Tahapan Rai are Data Biling Pajak

| 2. Konfirmani Onta                   | <ul> <li>3. Transaksi</li> </ul>                                                                                                    |
|--------------------------------------|----------------------------------------------------------------------------------------------------|
|                                      |                                                                                                    |
| 55 255 566 7-310 000                 |                                                                                                    |
| YAXAM PULIT RIVANTO                  |                                                                                                    |
| JAMEN RT 001 RW.000, JAMEN BARAT     |                                                                                                    |
| (EFARA                               |                                                                                                    |
|                                      |                                                                                                    |
| FFF. Pasial 25(29-07F (411125))      |                                                                                                    |
| Make (100)                           |                                                                                                    |
| VARIAN & EVANATI                     |                                                                                                    |
| 2016                                 |                                                                                                    |
| 20200/00/06/00/00                    |                                                                                                    |
| KD/F: 100 000.00                     |                                                                                                    |
| tort unitek melakukan penilisayanan. | ode Billing                                                                                                    |
| Tutter                               | Day or Mills                                                                                                    |
|                                      | SE 205 558 7-3 98.000<br>YAVAN PLAIR RIVANTO<br>JAMBU RT 008 RAV.002, JAMBU BARAT<br>(BRARA<br>FFF Read 2000 0° (411120)<br>Make (100)<br>JAMBU RT<br>2018<br>DOCOMERCIANOUS<br>(DR 100 000.00) |

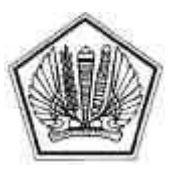

KEMENTERIAN KEUANGAN REPUBLIK INDONESIA DIREKTORAT JENDERAL PAJAK

LAMPIRAN II

SURAT EDARAN DIREKTUR JENDERAL PAJAK NOMOR SE-11/PJ/2016

TENTANG

PANDUAN TEKNIS PENERAPAN SISTEM PEMBAYARAN PAJAK SECARA ELEKTRONIK

LAMPIRAN II Surat Edaran Direktur Jenderal Pajak Nomor : SE-11/PJ/2016 Tanggal : 30 Maret 2016

## PANDUAN TEKNIS PEMBAYARAN PAJAK MENGGUNAKAN KODE BILLING

A. Kanal Pembayaran Kode Billing

Proses pembayaran menggunakan Kode *Billing* adalah bagian akhir dari pembayaran pajak secara elektronik setelah Kode *Billing* telah diperoleh.

Wajib Pajak dapat melakukan pembayaran menggunakan Kode Billing melalui kanal-kanal sebagai berikut:

- 1. Internet Banking
- 2. Teller Bank/Pos Persepsi
- 3. ATM
- 4. Mini ATM
- 5. Mobile Banking
- 6. Agen Branchless Banking
- B. Pembayaran Kode *Billing* melalui Internet Banking Langkah-langkah melakukan pembayaran menggunakan Kode *Billing* melalui Internet Banking (sebagai ilustrasi akan digunakan Internet Banking Bank Mandiri) adalah sebagai berikut:
  - ii. Menggunakan PC/Gadget yang terhubung dengan internet, buka laman (*website*) <u>http://bankmandiri.co.id</u> pada browser. Klik *log in.*

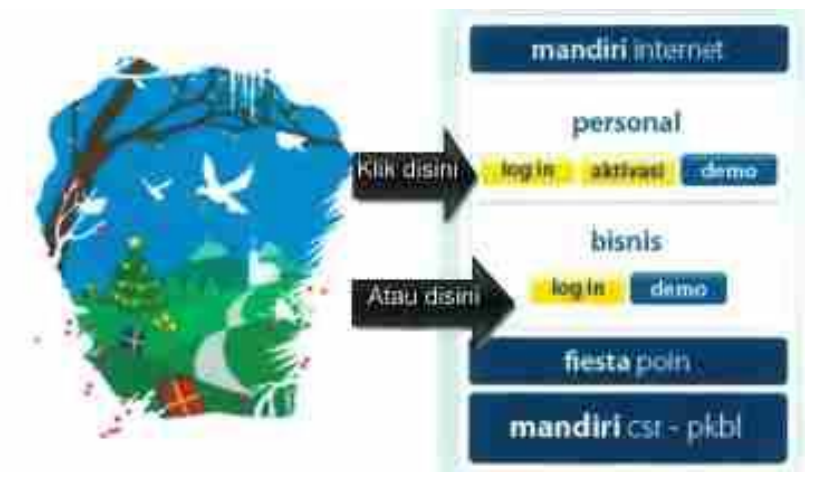

iii. Masukkan User ID dan PIN untuk log in, lalu klik "Kirim".

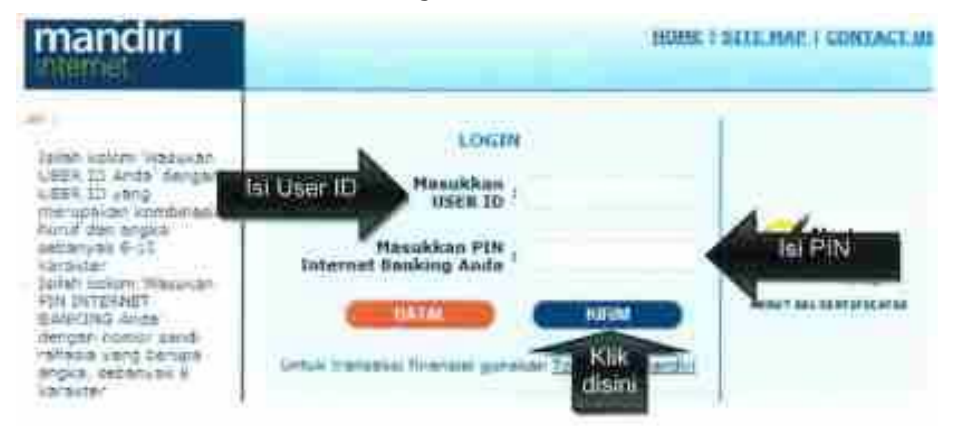

iv. Klik "Bayar", lalu muncul *dropdown list*. Pilih "Penerimaan Negara", sehingga muncul tab isian Penerimaan Negara.

| Internasi Reserved    | 30 Dec 2015, 16:39-11  |          |                |    |
|-----------------------|------------------------|----------|----------------|----|
| Sayar Klik disini (1) | PENERIMAAN NEGARA      |          |                |    |
| - Televisi            | tari Rekening          | i.       | Silahkan Pilit |    |
| 4                     | Silahkan Pilih Pembeya | ran      |                |    |
| Klik di               | Sini (2) Jenis Fajak   | 1        | Silahkan Pilih | Ψ. |
| A Reduct To A         | Simpar Di Dahar Pa     | minyarat |                |    |
| * (*******            | Katanangan             | 1        |                |    |
| - Barke Krauty        |                        |          |                |    |
| - August Af           | _                      |          |                |    |
|                       |                        | and be-  |                |    |

v. Dari *dropdown list* pilih nomor rekening, lalu pilih Jenis Pajak "Pajak/PNBP/Cukai", lalu masukkan Kode Billing Klik "Lanjutkan" .

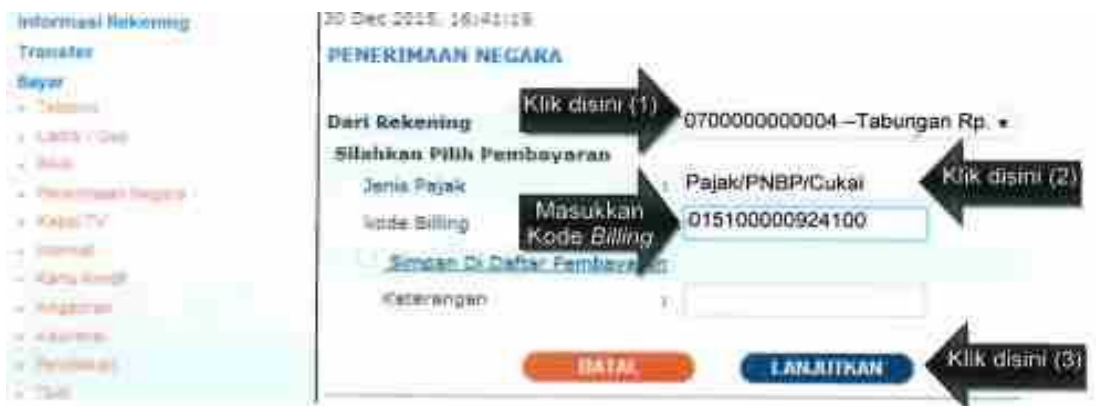

vi. Periksa kembali detil pembayaran pajak. Klik pada checkbox. Klik Lanjutkan.

| President of a                                                                                                    |                                                                                                    |       |                      |                                |                                                                                                    |
|----------------------------------------------------------------------------------------------------|----------------------------------------------------------------------------------------------------|-------|----------------------|--------------------------------|----------------------------------------------------------------------------------------------------|
| a second second                                                                                                    | Gart Belenning                                                                                                    | 1:0   | 700000000004 -Ta     | bungan Rp                      | i                                                                                                    |
| a main                                                                                                    | Kude Penyedia Jasa                                                                                                    | 1.20  | 0035                 |                                |                                                                                                    |
| 4.100                                                                                                    | Penyedia Jasa                                                                                                    | 1.1   | ALAE                 |                                |                                                                                                    |
| <ul> <li>a minut 2 m</li> </ul>                                                                                                    |                                                                                                    | 11 22 |                      |                                |                                                                                                    |
|                                                                                                    | ID Billion h                                                                                                    | 1     | 1010000215111        |                                |                                                                                                    |
| a hardware at                                                                                                    | FOR THE PARTY OF THE PARTY OF T |       | 12100000212111       |                                |                                                                                                    |
| A however                                                                                                    | Partitionaria                                                                                                    | 1 1   | 106457990290000      |                                |                                                                                                    |
| A Distance of the second                                                                                                    | Noma Pacificaty sites                                                                                                    | 1 1 5 | SATOT SUBROTO        |                                |                                                                                                    |
| a firm of the strength                                                                                                    | Akun                                                                                                    | 1.4   | 111129 - Pih Pasal 2 | 5/29 OP                        |                                                                                                    |
| 1.774.5hp177                                                                                                    | Jenis Setoran                                                                                                    | 1 1 1 | 00 - Mara            |                                |                                                                                                    |
|                                                                                                    | Maco Pajak / Tahun Pajak                                                                                                    | 2.0   | 90972012             |                                |                                                                                                    |
| - Bully Police                                                                                                    | No. Estatapan                                                                                                    | 1 10  | 00000000000000       |                                |                                                                                                    |
| and the second second s | Endr. ( Name Biller                                                                                                    | 1 3   | COTT Constr          |                                |                                                                                                    |
| and the second second se                                                                                                    |                                                                                                    |       | A121.1 2.1045        |                                |                                                                                                    |
| Participant Control of State                                                                                                    |                                                                                                    | _     |                      |                                |                                                                                                    |
| Manufact Phalanana                                                                                                    | Engineeni Keteranga                                                                                                    |       | duminity Cognition   | Hists Olan                     | e .                                                                                                    |
| Paradinal and Richardson Con Lines.                                                                                                    | 00 PPh Passi 25/2                                                                                                    | 4 O F | 117,00               | ICHR.                          |                                                                                                    |
| Facilitare Legendary                                                                                                    |                                                                                                    |       |                      | -                              | ALC: NO.                                                                                                    |
| Addition Transaction                                                                                                    | Jumlah Tagihan                                                                                                    | 12 L  | 117.0                | 10                             | P. Int.                                                                                                    |
| Amountainty and                                                                                                    | Read and the second second second                                                                                                    | 2     |                      |                                | OISIN                                                                                                    |
| Personalities                                                                                                    | Band along the second bandward to the second                                                                                                    | - S   | 63                   | P.I                            | 1.8261                                                                                                    |
| To approach of Parent B                                                                                                    | Jumish Pembayaran                                                                                                    | 1.1   | 717.5                | 10                             |                                                                                                    |
| CLASSING RAPIDI PO CAM                                                                                                    |                                                                                                    | _     |                      | A                              | and the second second se |
|                                                                                                    | 647                                                                                                    | 145 0 | LANGEDRAN            | <ul> <li>Nilk disin</li> </ul> | 1 (2)                                                                                                    |
|                                                                                                    |                                                                                                    |       |                      | N.                             |                                                                                                    |

vii. Masukkan PIN Konfirmasi yang berasal dari *challenge code token* atau media lainnya. Lalu klik "Kirim".

| PERSONAL PROPERTY AND INCOME.                                                                                   |                       | Indernet In-  | million Manufilm                                                                                                    |
|----------------------------------------------------------------------------------------------------|-----------------------|---------------|----------------------------------------------------------------------------------------------------|
| Darri Hohmmung                                                                                                  | -0700000000           | 004 - Tabur   | ngan Rp.                                                                                                    |
| Rude Penyedia Jana                                                                                              | 1 10035               |               | 170.1111.000.00C                                                                                                    |
| Propertie Jane                                                                                                  | - PARAE               |               |                                                                                                    |
| ID Hilling                                                                                                    | + 01210000031         | 5115          |                                                                                                    |
| same                                                                                                    | · 07064679903         | 50050         |                                                                                                    |
| - Arma                                                                                                    | A GATOT SUB           | ROTO          |                                                                                                    |
| Akon                                                                                                    | +411125 - 1998        | Panal 25629   | CIP                                                                                                    |
| Senie Betaran                                                                                                   | \$ 200 - Mass         |               |                                                                                                    |
| Hasa Patak / Tahun Pajak                                                                                        | + 090972012           |               |                                                                                                    |
| tes. Reletapon                                                                                                  | 4 00000000000         | 0000          |                                                                                                    |
| Rode / Noma Billine                                                                                             | > 10033 / Pajak       |               |                                                                                                    |
|                                                                                                    |                       |               |                                                                                                    |
| Teathen) Keterangan                                                                                             | - Dund                | als Targelean | PERSONAL PROPERTY.                                                                                                    |
| 00 PPh Pasal 05/29                                                                                              | 09                    | 17,90         | TO:                                                                                                    |
| Jumiah Tagilizo                                                                                                 | 3                     |               | 117,00                                                                                                    |
| Blays                                                                                                    | 14                    |               | 0,00                                                                                                    |
| Jumieh Persboyaran                                                                                              | 3                     |               | 117,00                                                                                                    |
| Chellenge code                                                                                                  | = 0159514591          | 4             |                                                                                                    |
| Manuficentasi ("Grande Area: 13                                                                                 | a                     | Masukkan      | PIN                                                                                                    |
| Guns Conta                                                                                                    | entait abtrease       |               | 5.000                                                                                                    |
| Care memory                                                                                                    | All the second second |               | ( Carriero and Carriero and Car |
|                                                                                                    |                       |               | 1000                                                                                                    |
|                                                                                                    |                       | 10            | C. S. S.                                                                                                    |
|                                                                                                    |                       | 4             | And and a state of the local division of the local division of the local division of the local division of the                                                                                                    |
| Contraction of the second second second second second second second second second second second second second s |                       |               | the setting tends                                                                                                    |
|                                                                                                    |                       |               | IN CONTRACTOR                                                                                                    |

viii. Muncul konfirmasi transaksi telah berhasil dengan nomor transaksi penerimaan negara (NTPN). Pencetakan transaksi *internet banking* ini dapat dilakukan sebagai dokumen Bukti Penerimaan Negara (BPN).

|                                                                                                    | TRANSACCE AND A TELAN OF MANY OF MANY. |
|----------------------------------------------------------------------------------------------------|----------------------------------------------------------------------------------------------------|
| Yezhar Braycakar<br>Canggal - Juin<br>Rar Bekanog                                                               | Tatieneountasu<br>Jie Ontauta - Inistinta<br>1 8700000000000 - Tatieungen Rp.                                                                                                    |
| Progedia Jaco                                                                                                   | = 19835<br>+ PALSE                                                                                                    |
| RUNTS PENERIMAAN NEGARA                                                                                         |                                                                                                    |
| ID Silling                                                                                                    | (532105000125113                                                                                                    |
| Tanggal Panibesatan                                                                                             | 4 \$61000323-4-4 10 (2 12 12                                                                                                    |
| Tanggal Peinindowe                                                                                              | < H/160/12                                                                                                    |
|                                                                                                    | - 000020234-4528                                                                                                    |
| without the second second second second second second second second second second second second second second s | 1 (12) (504) (41) (602504                                                                                                    |
| 10.00                                                                                                    | + 6206-807836029000                                                                                                    |
| *anta                                                                                                    | - GUTGT STBROTO                                                                                                    |
| different .                                                                                                    | I. KH HAIVIM ASHABI WO S-12                                                                                                    |
| Entre                                                                                                    | - JAKANTA PUEAT                                                                                                    |
| Alian                                                                                                    | + 411125 - 395 Event 2509 CP                                                                                                    |
| lenio Setoran                                                                                                   | 1.807 - 34min                                                                                                    |
| Tana Pajak / Yahm Rujak                                                                                         | + (905 / 2012                                                                                                    |
| -O KETETAPAN                                                                                                    | <ul> <li>KODOdhostedatost</li> </ul>                                                                                                    |
| Kade g franke Biller                                                                                            |                                                                                                    |
| BO SETURAS                                                                                                    | 0122500000215111                                                                                                    |
| vte                                                                                                    | 1000018544125                                                                                                    |
| alle a                                                                                                    | (0)12001 et 100254                                                                                                    |

- C. Pembayaran Kode *Billing* melalui Teller Bank/Pos Persepsi Langkah-langkah melakukan pembayaran menggunakan Kode *Billing* melalui Teller Bank/Pos Persepsi adalah sebagai berikut:
  - i. Wajib Pajak menyampaikan Kode Billing kepada Teller Bank/Pos Persepsi beserta setoran pajak sejumlah nominal yang akan dibayarkan. Kode Billing yang disampaikan Wajib Pajak dapat berupa Cetakan Kode Billing dari Aplikasi Billing DJP (<u>https://sse.paiak.go.id</u> atau <u>https://sse2.pajak.go.id</u>), Cetakan Kode Billing dari Internet Banking, pesan singkat (SMS) operator penyedia layanan penerbitan Kode Billing, atau dalam bentuk lainnya.

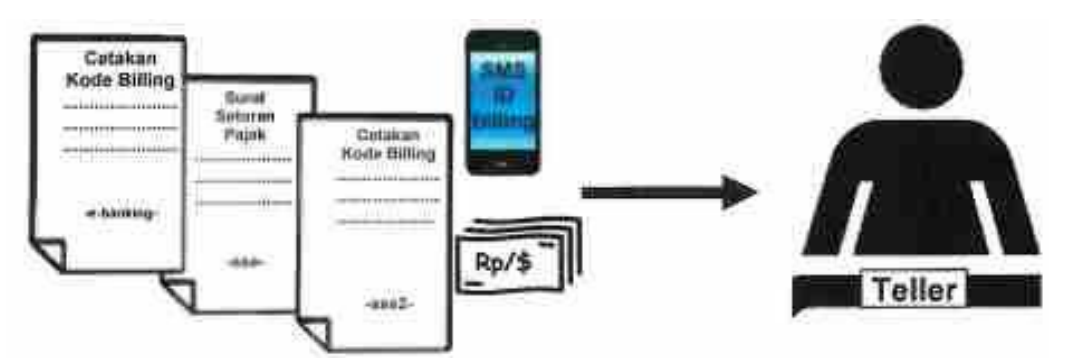

ii. Teller Bank/Pos Persepsi memasukkan Kode Billing, mengkonfirmasi kepada Wajib Pajak mengenai detil pembayaran pajak yang akan dilakukan, dan mencocokkan jumlah setoran pajak di dalamnya. Apabila informasi pembayaran pajak telah dikonfirmasi oleh Wajib Pajak, dan jumlah setoran pajak sesuai, maka Teller Bank/Pos Persepsi memproses pembayaran pajak atas Kode *Billing* tersebut.

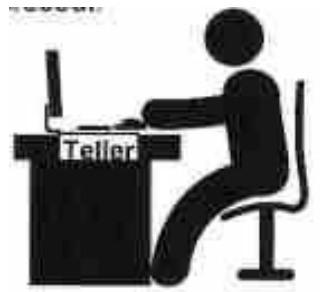

iii. Teller Bank/Pos Persepsi mencetak Bukti Penerimaan Negara (BPN). Dalam hal Wajib Pajak melakukan penerbitan Kode *Billing* melalui Teller Bank/Pos Persepsi menggunakan SSP, maka Teller Bank/Pos Persepsi memberikan teraan elemen-elemen data BPN pada SSP lembar ke-1 dan ke-3, membubuhi tanda tangan/paraf, nama pejabat Bank/Pos Persepsi dan cap Bank/Pos Persepsi.

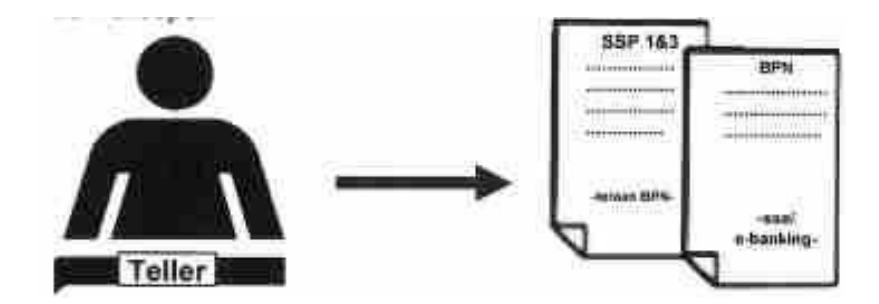

- D. Pembayaran Kode *Billing* melalui ATM Langkah-langkah melakukan pembayaran menggunakan Kode *Billing* melalui ATM (sebagai ilustrasi akan digunakan ATM Bank BRI) adalah sebagai berikut:
  - i. Masukkan Kartu ATM ke Mesin ATM. Masukkan PIN

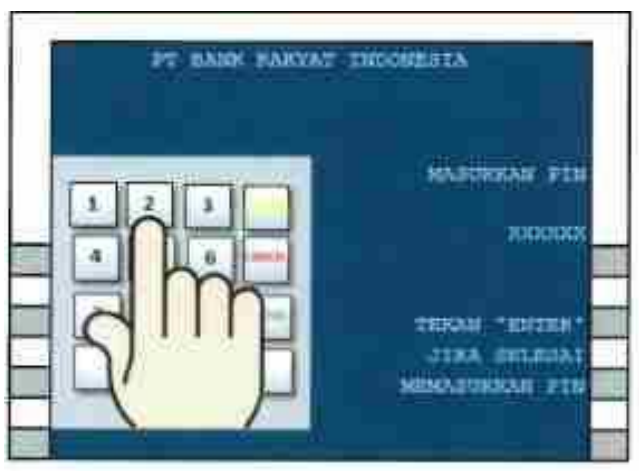

ii. Muncul pilihan pada Menu ATM. Pilih "TRANSAKSI LAIN".

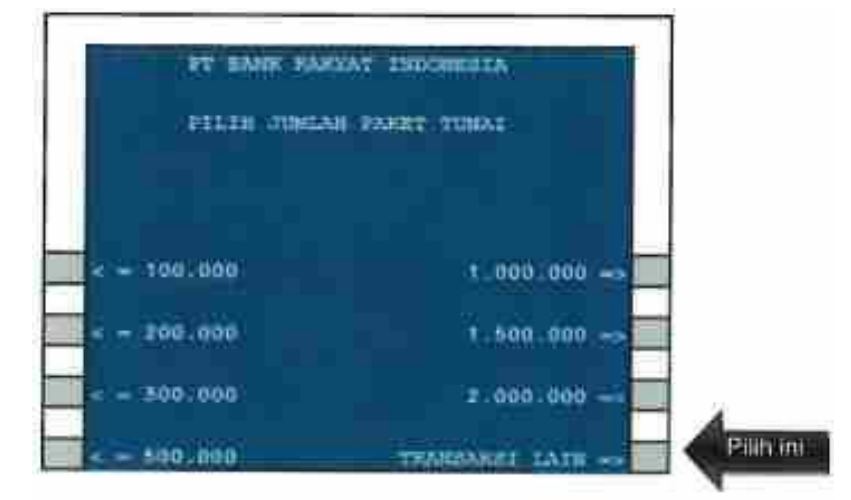

iii. Pilih Menu "PEMBAYARAN".

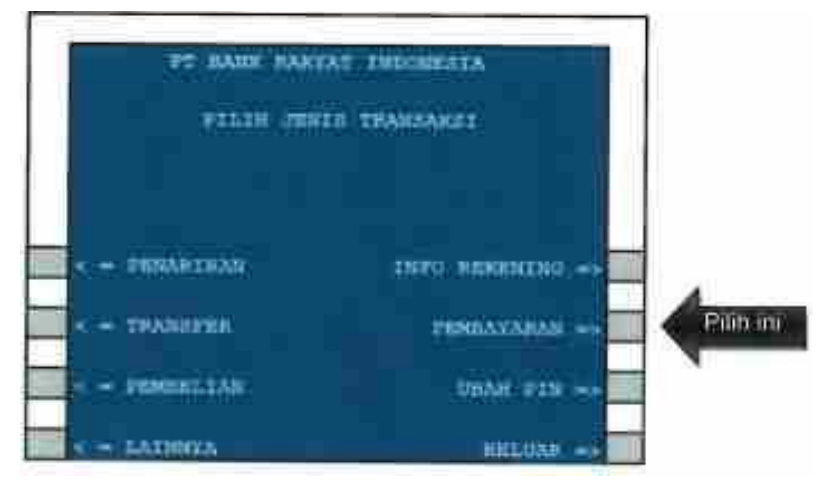

iv. Pilih Menu "LAINNYA".

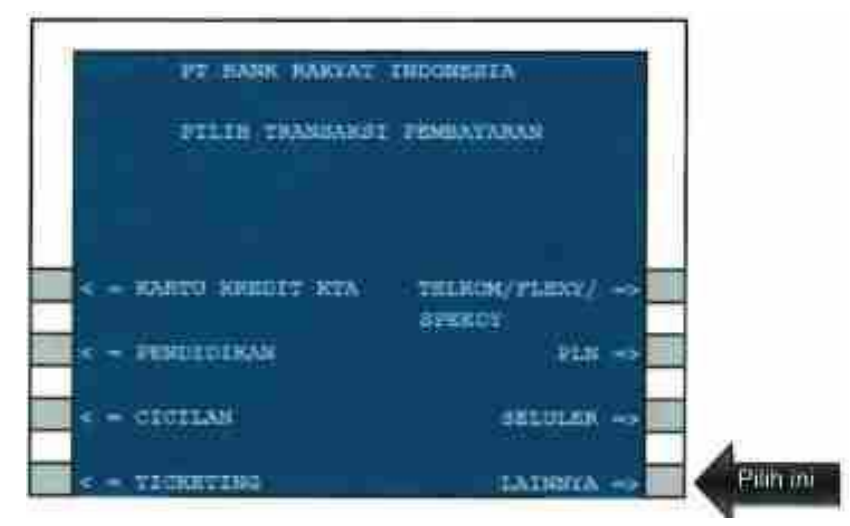

v. Pilih lagi Menu "LAINNYA".

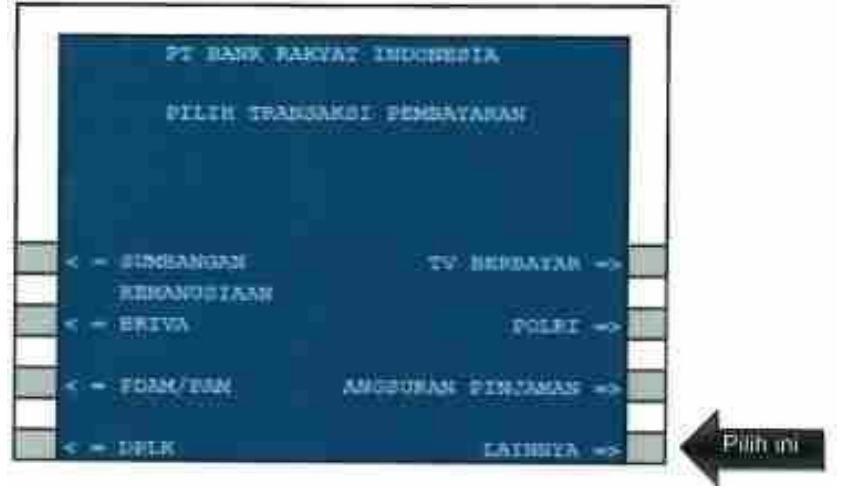

vi. Pilih Menu "MPN".

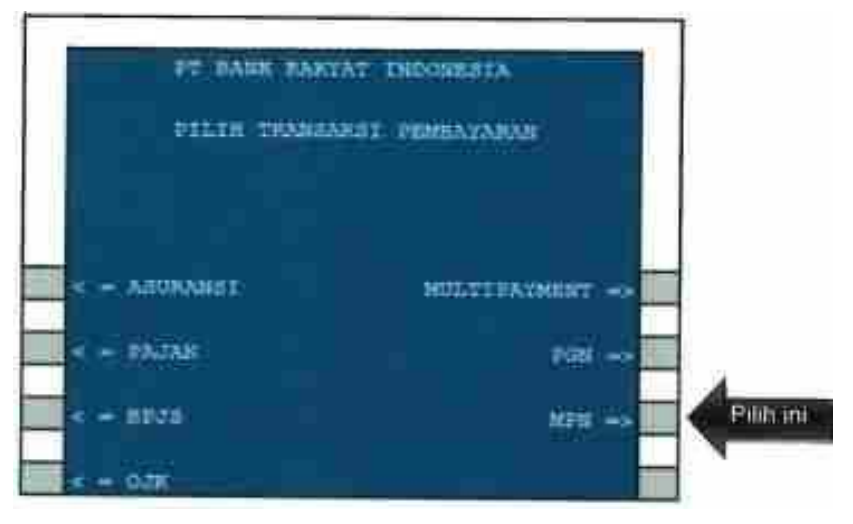

vii. Masukkan 15 digit Kode Billing. Lalu tekan " BENAR"

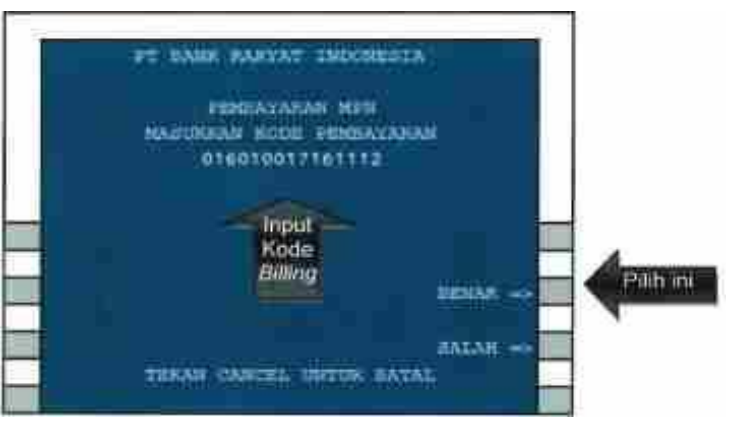

viii. Periksa detil pembayaran. Apabila telah sesuai, maka tekan "YA".

| BUNCE                                                            | E PENERUSIAANN SEGARA (DJF)                                                                                                    |       |
|------------------------------------------------------------------|----------------------------------------------------------------------------------------------------|-------|
| ID BAYAK<br>DOMA<br>NINI<br>MAF/DIN<br>MA FAJAK<br>NIL<br>JIMLAS | 015010017161112<br>100V2 WULANDARI<br>500123456709000<br>411125/100<br>01-01-2016<br>160104975595<br>107. 500.000<br>FROMES FERMATARANT 2A ++ | Pinin |

ix. Muncul Konfirmasi transaksi berhasil dilaksanakan. Bersamaan dengan itu, keluar Struk ATM yang merupakan Bukti Penerimaan Negara (BPN) yang sah dan merupakan bukti telah dilakukannya pembayaran/penyetoran pajak.

|   | PT HANK PARIAT INCOMENTA |
|---|--------------------------|
|   | TRANSAMOI ANCA           |
|   | TERINA KAZIR             |
|   | ATAS REPERCANNAN ASEA    |
|   | TRAMERIES LAGTY          |
|   | VA                       |
|   |                          |
| - | THAT ->                  |
| Ĩ |                          |

- E. Pembayaran Kode *Billing* melalui Mini ATM Langkah-langkah melakukan pembayaran menggunakan Kode *Billing* melalui Mini ATM (sebagai ilustrasi akan digunakan Mini ATM Bank BNI) adalah sebagai berikut:
  - i. Pilih Menu Pembayaran Pajak (F1) pada Mini ATM.

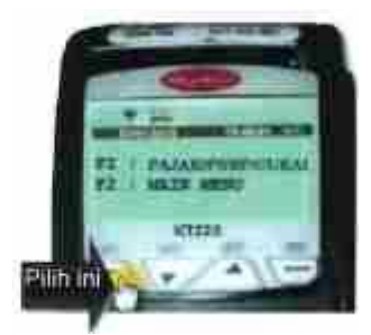

ii. Gesek (swipe) kartu debit ke Mini ATM.

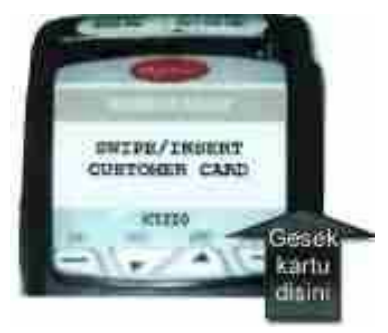

iii. Muncul konfirmasi nomor kartu debit. Pilih "YES".

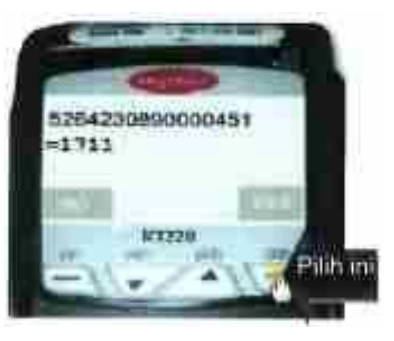

iv. Pilih rekening "Tabungan".

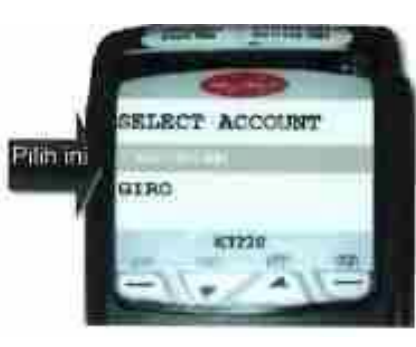

v. Masukkan 15 digit Kode Billing.

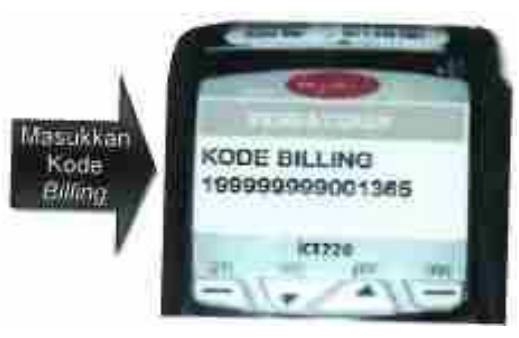

vi. Masukkan PIN kartu debit.

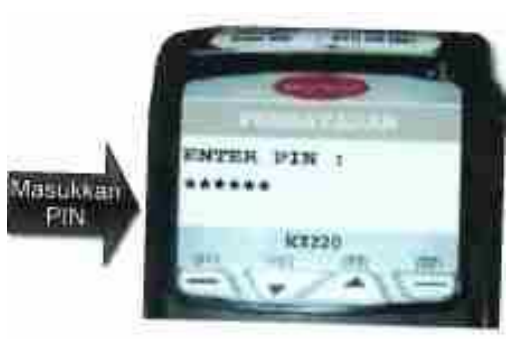

vii. Muncul konfirmasi pembayaran. Periksa kembali detil pembayaran pajak. Apabila telah sesuai, klik "NEXT", lalu "OK".

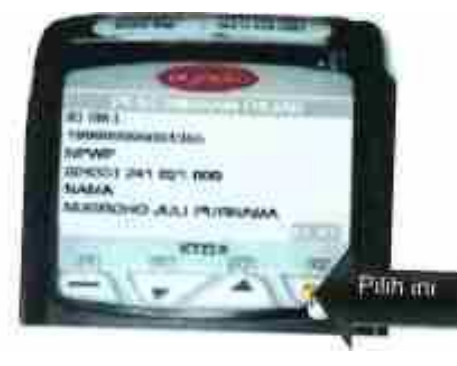

viii. Struk Bukti Penerimaan Negara (BPN) akan tercetak dari Mini ATM.

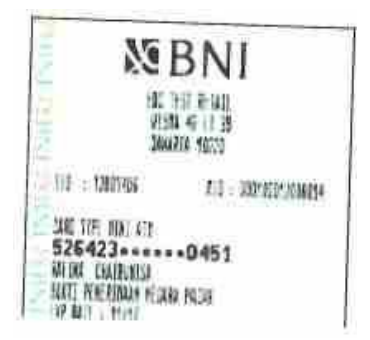

- F. Pembayaran Kode *Billing* melalui *Mobile Banking* Langkah-langkah melakukan pembayaran menggunakan Kode *Billing* melalui *Mobile Banking* (sebagai ilustrasi akan digunakan *Mobile Banking* Bank BPD Bali) adalah sebagai berikut:
  - i. Setelah mengunduh dan memasang aplikasi BPD Bali Mobile pada *gadget*, lakukan *login* dengan memasukkan *user id* dan *password*.

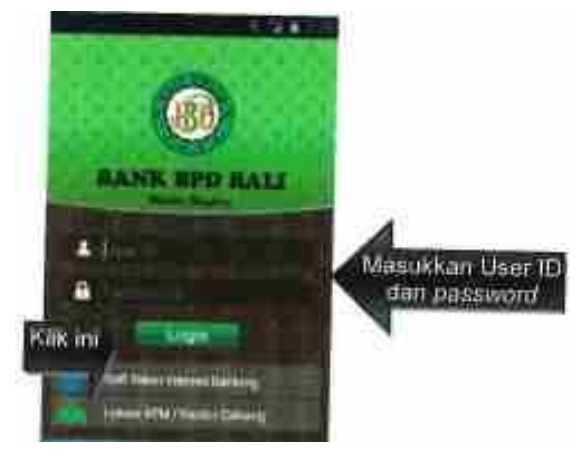

ii. Apabila telah berhasil melakukan login, pilih menu "Pembayaran".

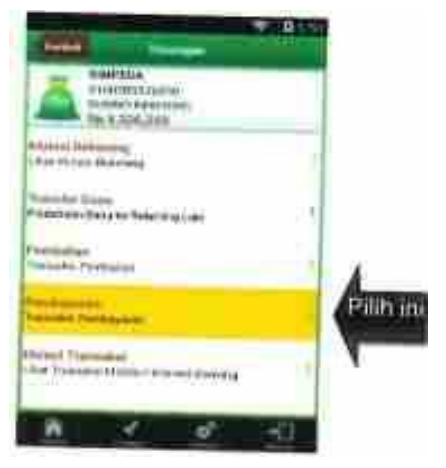

iii. Pilih menu "Pembayaran Penerimaan Negara".

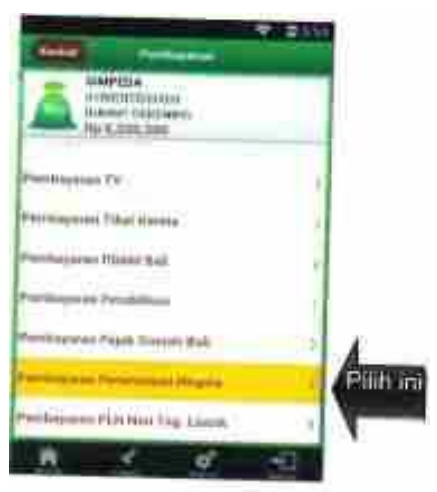

iv. Masukkan 16 digit Kode Billing di kolom "Kode Billing".

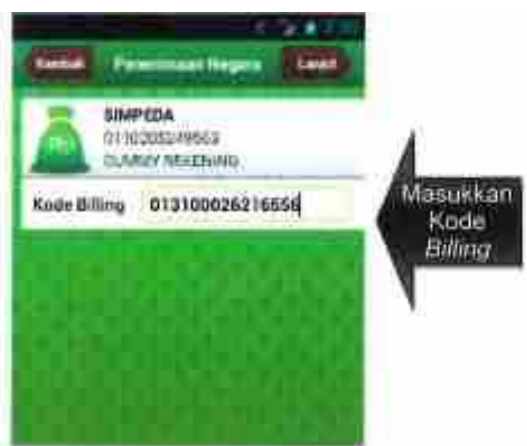

v. Muncul konfirmasi detil pembayaran pajak. Apabila detil telah sesuai, masukkan Mobile PIN.

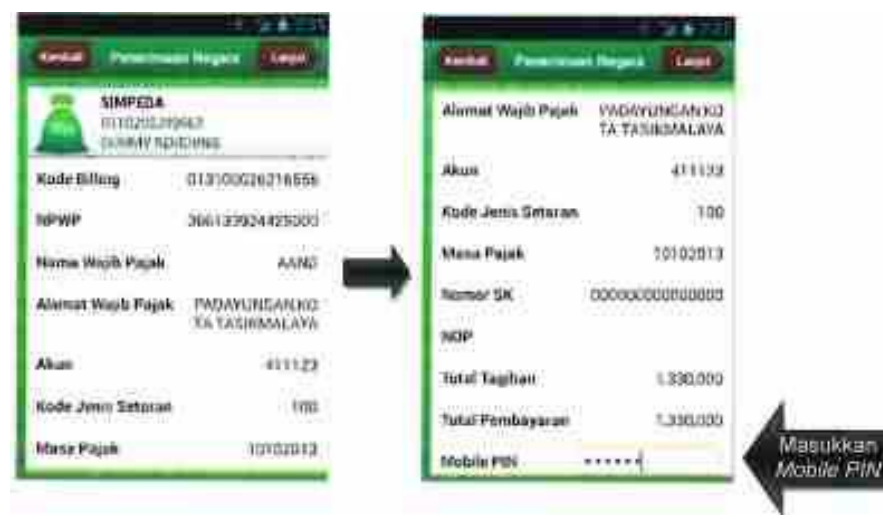

vi. Apabila pembayaran sukses, muncul halaman Bukti Pembayaran dengan status sukses yang terdapat NTPN di dalamnya.

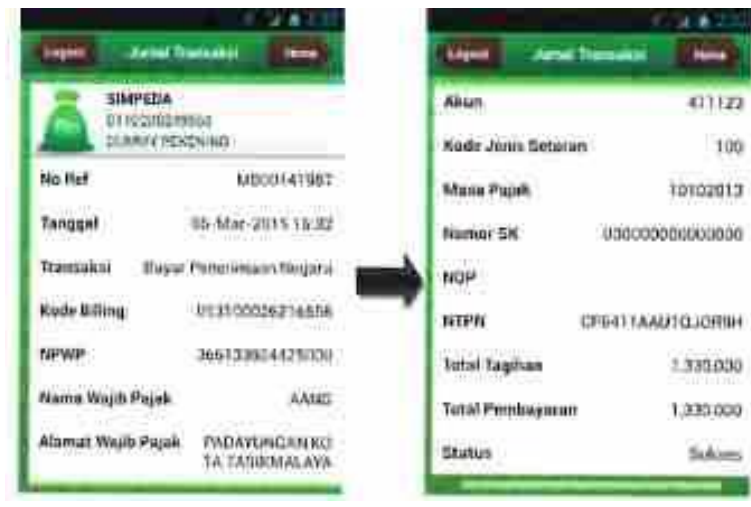

vii. Bukti Pembayaran Negara (BPN) akan terkirim ke alamat surat elektronik (*e-mail*), pada bagian lampiran (*attachment*).

|                                                                                                    | ebanking.bpdbs                                                                                                    | in@gmail.com                                                                                                    |                                                                                                  | •               | 14 32 12 mm         | nutes agai                                                                           |                                    |
|----------------------------------------------------------------------------------------------------|----------------------------------------------------------------------------------------------------|----------------------------------------------------------------------------------------------------|--------------------------------------------------------------------------------------------------|-----------------|---------------------|--------------------------------------------------------------------------------------|------------------------------------|
| ₹ <sub>A</sub>                                                                                                    | indonesian -                                                                                                    | English •                                                                                                    | Translate message                                                                                |                 |                     | Tien of far.                                                                         | indonestant )                      |
|                                                                                                    | Tenma kasih tela<br>Transakti yang s                                                                                                    | iti menggunakat<br>nda takukan ada                                                                                                    | n BFD Ball Electronic E                                                                          | lanking         |                     |                                                                                      |                                    |
|                                                                                                    | Jenis Tranzakaj<br>Tariggil - Jam<br>Nomer Raterena<br>Kode Einjar                                                                                                    | Pier<br>054<br>MBI<br>013                                                                                                    | nbay aran Pecatimaan )<br>dar-2015 15 32 WIB<br>00141967<br>100026216555                         | Vegara          |                     |                                                                                      |                                    |
|                                                                                                    | Total Bayer<br>Status                                                                                                    | Pp.<br>Bet                                                                                                    | 1:339.060<br>hasii                                                                               |                 |                     |                                                                                      |                                    |
|                                                                                                    | Services offernak<br>Terrma kasih.                                                                                                    | ii mi bermantha                                                                                                    | E Dogi anda                                                                                      |                 |                     |                                                                                      |                                    |
|                                                                                                    | Horniat Flami                                                                                                    |                                                                                                    |                                                                                                  |                 |                     |                                                                                      |                                    |
|                                                                                                    | BANK B                                                                                                    | PD BALL                                                                                                    |                                                                                                  |                 |                     |                                                                                      |                                    |
|                                                                                                    | FT Binnik Distribut                                                                                                    | Produces Pro                                                                                                    | Pari                                                                                             |                 |                     |                                                                                      |                                    |
|                                                                                                    |                                                                                                    |                                                                                                    |                                                                                                  |                 |                     |                                                                                      |                                    |
|                                                                                                    |                                                                                                    |                                                                                                    | - 20                                                                                             |                 |                     |                                                                                      |                                    |
|                                                                                                    |                                                                                                    |                                                                                                    |                                                                                                  |                 |                     |                                                                                      |                                    |
|                                                                                                    | Contraction of the second                                                                                                    |                                                                                                    | 4                                                                                                |                 |                     |                                                                                      |                                    |
|                                                                                                    | No. of Concession, Name                                                                                                    | 1. 100                                                                                                    | BPN d                                                                                            | H               |                     |                                                                                      |                                    |
|                                                                                                    |                                                                                                    | 10.924                                                                                                    | BPN d                                                                                            | ii<br>anat      |                     |                                                                                      |                                    |
|                                                                                                    |                                                                                                    | 15 VE2                                                                                                    | BPN d<br>attachme                                                                                | H<br>Bint<br>7  |                     |                                                                                      |                                    |
|                                                                                                    |                                                                                                    | 16 997<br>                                                                                                    | BPN d<br>attachm<br>o-mail                                                                       | ii<br>int<br>i  |                     |                                                                                      |                                    |
|                                                                                                    |                                                                                                    | 5 Y                                                                                                    | BPN d<br>attachm<br>o-mail                                                                       | H<br>evst<br>I  |                     |                                                                                      |                                    |
|                                                                                                    |                                                                                                    | 5 Y                                                                                                    | BPN d<br>attachm<br>ø-mail                                                                       | H<br>ent<br>J   |                     |                                                                                      |                                    |
|                                                                                                    | 4                                                                                                    | 16 Y T                                                                                                    | BPN d<br>attachme<br>e-mail                                                                      | u<br>orst<br>I  |                     |                                                                                      |                                    |
|                                                                                                    | 4                                                                                                    | 5 75-<br>MARA - J                                                                                                    | BPN d<br>attachme<br>o-mail                                                                      | li<br>ovst<br>j |                     |                                                                                      |                                    |
|                                                                                                    |                                                                                                    |                                                                                                    | BPN d<br>attachm<br>o-mail                                                                       | R<br>ornt<br>J  |                     |                                                                                      |                                    |
| 64                                                                                                    |                                                                                                    |                                                                                                    | BPN d<br>attachm<br>a-mail                                                                       | H<br>ent<br>J   |                     |                                                                                      |                                    |
| Ba                                                                                                    | BPD Ball                                                                                                    | жира. <b>у</b>                                                                                                    | BPN d<br>attschm<br>o-mail                                                                       | ent<br>J        |                     | Kensenteria                                                                          | ah Keuangan                        |
| Ba<br>Ozta Per                                                                                                    | re BPD Ball                                                                                                    | B<br>0500/2015 15 7                                                                                                    | RUKTI PENERIMAAN NE<br>Penerimaan Pajak                                                          | egara           |                     | Kensenten                                                                            | ah Keuangan                        |
| Ba<br>Data Peo<br>Tanogal<br>Tanogal                                                                                                    | na BPD Ball<br>mbayaran:<br>dan Jam Beyar :<br>Bueu                                                                                                    | 05/01/2015 15/3<br>06/01/2015                                                                                                    | ELIKTI PENERIMAAN NE<br>Penenimian Pejak                                                         | ent<br>F        | NTB<br>NTPN         | CF5411A                                                                              | ah Keuangan<br>61987<br>AU10-JOR94 |
| Ba<br>Data Per<br>Tanggal<br>Kode Ca                                                                                                    | m BPD Ball<br>mbayaran:<br>dan Bayar<br>buku<br>bang Bark                                                                                                    | 040,1/2015 15.3<br>04/0,1/2015 15.3<br>04/0,1/2015 05.3                                                                                                    | ELIXTI PENERIMAAN NE<br>Penerimaan Pajak                                                         | ent<br>I        | NTB<br>NTPN<br>STAN | CF6411A<br>148977                                                                    | ah Keuangan<br>11987<br>AU1QJOR9H  |
| Ba<br>Data Per<br>Tanggal<br>Tanggal<br>Kode Ca<br>Data Set                                                                                                    | a and an Beyar<br>Duku<br>Duku<br>oran:                                                                                                    | 0403/2015 15:3<br>0603/2015 15:3<br>0603/2015 01:1                                                                                                    | ELKTI PENERIMAAN NE<br>Penerimaan Pajak                                                          | ent<br>J        | NTB<br>NTPN<br>STAN | Kersentenia<br>00000014<br>CF5411A<br>148977                                         | ah Keuangan<br>11987<br>AU10JOR9H  |
| Ba<br>Data Per<br>Tanggal<br>Kode Ca<br>Data Sat                                                                                                    | ns BPD Ball<br>mbayaran:<br>dan Jam Bayar<br>bang Bare<br>ing si                                                                                                    | 05401/2015 15-3<br>06402/2015<br>011<br>0131000262165                                                                                                    | ELKTI PENERIMAAN NE<br>Penerimuan Pajak<br>R2 15                                                 | ent<br>I        | NTB<br>NTPN<br>STAN | Kementaria<br>000000014<br>CF6411A<br>148977                                         | sh Keuangan<br>11987<br>AU10JOR9H  |
| Ba<br>Data Per<br>Tanggal<br>Tanggal<br>Ta | ne BPD Ball<br>mbayaran:<br>dan Jain Bayar<br>Duku<br>bang Bank<br>oran:<br>mg                                                                                                    | 04/03/2015 15/3<br>06/03/2015 15/3<br>06/03/2015<br>011<br>0131000262165<br>3661339244250                                                                                   | EJKTI PENERIMAAN NE<br>Penerimaan Pajak<br>12 15                                                 | EGARA           |                     | 00000014<br>CF6411A<br>148977                                                        | ah Keuangan<br>1987<br>AU10JOR9H   |
| Ba<br>Data Per<br>Tanggal<br>Tanggal<br>Kode Ca<br>Data Ser<br>Kode Bill<br>NPWP<br>Nama W                                                                                                    | ns BPD Ball<br>mbayaran:<br>dan Jam Bayar<br>Buku<br>bang Bans<br>oran:<br>ng<br>ajb Pajas                                                                                                    | B<br>05/01/2015 15/3<br>06/02/2015<br>011<br>0131000262165<br>3661339244250<br>AANG                                                                                         | ELIXTI PENERIMAAN NE<br>Penerimaan Pajak<br>R2 15                                                | EGARA           |                     | Kementani<br>000000014<br>CF6411A<br>148977                                          | ah Keuangan<br>1987<br>AU10JOR9H   |
| Ba<br>Data Per<br>Tanggal<br>Kode Ca<br>Data Ser<br>Kode Bill<br>Narha W<br>Narha M                                                                                                    | ns BPD Ball<br>mbayaran:<br>dan Jam Beyar<br>bang Barw<br>bang Barw<br>bang Barw<br>bang Barw<br>bang Barw<br>bang Barw                                                                                                    | 0500/2015 15:3<br>0600/2015 15:3<br>0600/2015<br>011<br>0131000262165<br>3661339244250<br>AANG<br>PADAYUNGAN                                                                | ELIKTI PENERIMAAN NE<br>Penenimaan Pajak<br>12 15<br>15<br>15<br>15<br>15                        | ent<br>I        |                     | Kemerten<br>O00000014<br>CF64114<br>148977                                           | ah Keuangan<br>1987<br>AU1QJOR9H   |
| Ba<br>Tanggal<br>Tanggal<br>Data Ser<br>Kode Bil<br>Nerve W<br>Nama M<br>Nomtr O<br>Nama N                                                                                                    | ns BPD Ball<br>mbayaran:<br>dan Jain Bayar<br>Dusu<br>bang Bank<br>oran:<br>ing<br>ajb Pajas<br>Ojen Pajas                                                                                                    | 05403/2015 15:3<br>06403/2015 15:3<br>06403/2015<br>011<br>0131000262165<br>3661338244250<br>AANG<br>PADAYUNGAN                                                             | ELKTI PENERIMAAN NE<br>Penerimaan Pajak<br>12 15<br>15<br>15<br>15<br>15                         | egara           |                     | Kementeni<br>00000014<br>CF6411A<br>148977<br>duitan BIPT<br>dri e-mail              | ah Keuangan<br>1987<br>AU1GJOR9H   |
| Ba<br>Data Per<br>Tanggal<br>Kode Ca<br>Data Ser<br>Kode Bal<br>NPWP<br>Nama W<br>Alamat<br>Nomitr Q<br>Mata An<br>Isoni Ria                                                                                                    | ns BPD Ball<br>mbayaran:<br>dan Jain Bayar<br>Juliu<br>bang Barik<br>oran:<br>ing<br>ajib Pajak<br>Cyck Pajak<br>Cyck Pajak                                                                                                    | B<br>05403/2015 15.3<br>06/03/2015 15.3<br>06/03/2015<br>011<br>0131000262165<br>3661339244250<br>AANG<br>PADAYUNGAN<br>411123<br>109                                       | ELKTI PENERIMAAN NE<br>Penerimaan Pajak<br>12.15<br>56<br>00<br>KOTA TASIKMALAYA                 | egara           |                     | Kementani<br>00000001-<br>CF6411A<br>148977<br>duhan BPI<br>ari e-mail               | ah Keuangan<br>1987<br>AU10JOR9H   |
| Ba<br>Data Pen<br>Tanggal<br>Tanggal<br>Node Ca<br>Data Ser<br>Kode Bai<br>NPVP<br>Nama V<br>Alamat<br>Jenus Ser<br>Vasa Pa                                                                                                    | ne BPD Ball<br>mbayaran:<br>dan Jain Bayar<br>Duku<br>bang Barw<br>oran:<br>ing<br>ajb Pajas<br>byes Pajas<br>byes Pajas                                                                                                    | B<br>05403/2015 15:3<br>06403/2015<br>011<br>0131000262165<br>3661339244250<br>AANG<br>PADAYUNGAN<br>411123<br>100                                                          | ELKTI PENERIMAAN NE<br>Penerimaan Pajak<br>12 15<br>15<br>15<br>16<br>16<br>16<br>16<br>16<br>16 | EGARA           |                     | Kementani<br>00000014<br>CF6411A<br>148977<br>duihan BPN<br>duihan BPN<br>dri 6-mail | ah Keuangan<br>1987<br>AU10JOR9H   |
| Ba<br>Data Per<br>Tanggal<br>Kode Ca<br>Data Ser<br>Kode Ca<br>Data Ser<br>Norwa<br>Nama W<br>Alamal<br>Norwith C<br>Mata An<br>Jenis Ser<br>Mata Per<br>Namar K                                                                                                    | ns BPD Ball<br>mbayaran:<br>dan Jam Bayar<br>bang Bank<br>bang Bank<br>bang Bank<br>oran:<br>ng<br>ajb Pajak<br>bjes Pajak<br>bjes Pajak<br>bjes Pajak                                                                                                    | 8<br>05/01/2015 15:3<br>06/02/2015<br>011<br>0131002262165<br>011<br>0131002262165<br>011<br>0131002262165<br>011<br>01310022613<br>100<br>00000000000000000000000000000000 | ELIKTI PENERIMAAN NE<br>Penenimuan Pajak<br>IZ 15<br>S6<br>OD<br>KOTA TASIKMALAYA                | EGARA           |                     | Kementania<br>000000014<br>CF5411A<br>148977<br>Julian BIPI<br>arl e-mail            | ah Keuangan<br>1987<br>AU10JOR94   |
| Ba<br>Data Per<br>Tanggal<br>Tanggal<br>Kode Ca<br>Data Ser<br>Kode Ca<br>Data Ser<br>Varna W<br>Varna W<br>Varna V<br>Varna Se<br>Vasta Pe<br>Vasta Pe<br>Vasta Pe<br>Vasta Pe                                                                                                    | ns BPD Ball<br>mbayaran:<br>dan Jam Bayar<br>bang Bank<br>bang Bank<br>bank<br>bang Bank<br>bank<br>bank<br>bank<br>bank<br>bank<br>bank<br>bank<br>b | B<br>05/01/2015 15/3<br>06/02/2015<br>011<br>0131002262165<br>011<br>0131002262165<br>04/42<br>PADAYUNGAN,<br>411123<br>100<br>10102013<br>00000000000000<br>1,330,000      | ELKTI PENERIMAAN NE<br>Penenimuan Pajak<br>I2 15<br>S6<br>OD<br>KDTA TASIKMALAYA                 | EGARA           | NTB<br>NTPN<br>STAN | Kementani<br>000000014<br>CF6411A<br>148977<br>duftan BP1<br>arl csmail              | ah Keuangan<br>1987<br>AU10JORSH   |

- G. Pembayaran Kode Billing melalui Agen Branchless Banking Langkah-langkah melakukan pembayaran menggunakan Kode *Billing* melalui Agen *Branchless Banking* adalah sebagai berikut:
  - i. Wajib Pajak menyampaikan Kode Billing kepada Agen Branchless Banking beserta uang kas atau kartu debit/ATM dengan saldo yang mencukupi untuk melakukan setoran pajak yang akan dibayarkan. Kode Billing yang disampaikan Wajib Pajak dapat berupa Cetakan Kode Billing dari Aplikasi Billing DJP (<u>https://sse.pajak.go.id</u> atau <u>https://sse2.pajak.go.id</u>). Cetakan Kode Billing dari Internet Banking, pesan singkat (SMS) operator penyedia layanan penerbitan Kode Billing, atau dalam bentuk lainnya.

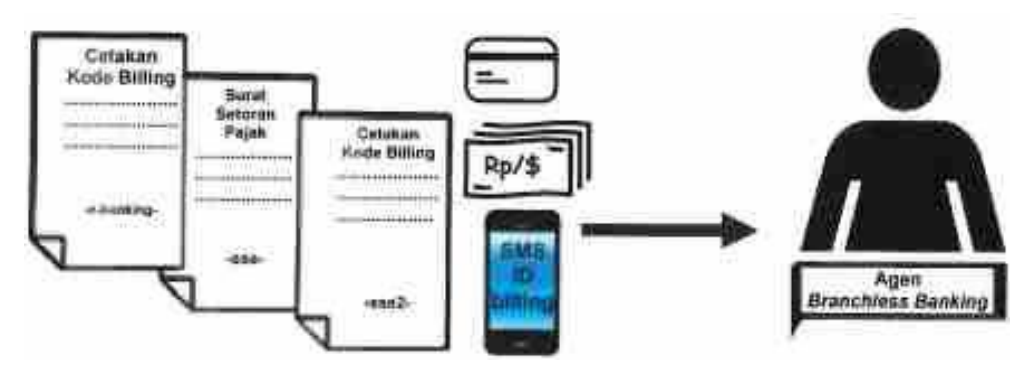

ii. Agen *Branchless Banking* memasukkan Kode *Billing*, mengkonfirmasi kepada Wajib Pajak mengenai detil pembayaran pajak yang akan dilakukan, dan mencocokkan jumlah setoran pajak di dalamnya. Apabila informasi pembayaran pajak telah dikonfirmasi oleh Wajib Pajak, dan jumlah setoran pajak sesuai, maka Agen *Branchless Banking* memproses pembayaran pajak atas Kode *Billing* tersebut melalui mesin EDC.

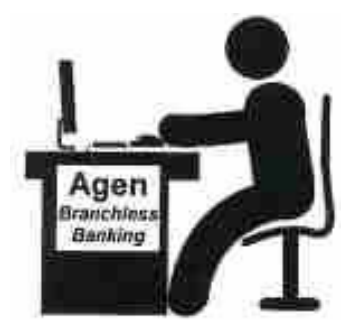

iii. Agen Branchless Banking mencetak Bukti Penerimaan Negara (BPN) dalam bentuk struk mesian EDC.

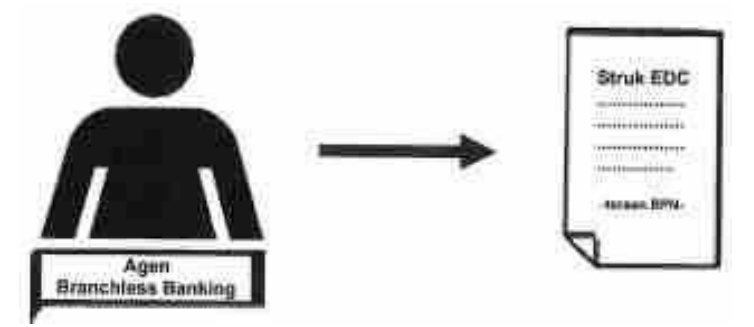